### Screen flow of Online Marriage Module in IGR website

1. IGR Website Home Page: This is the starting page for applying a marriage application online by a Citizen; he/she can register here for any online services under IGR. Once registered as a user, he/she can then login into the dashboard for all online services including Marriage registration.

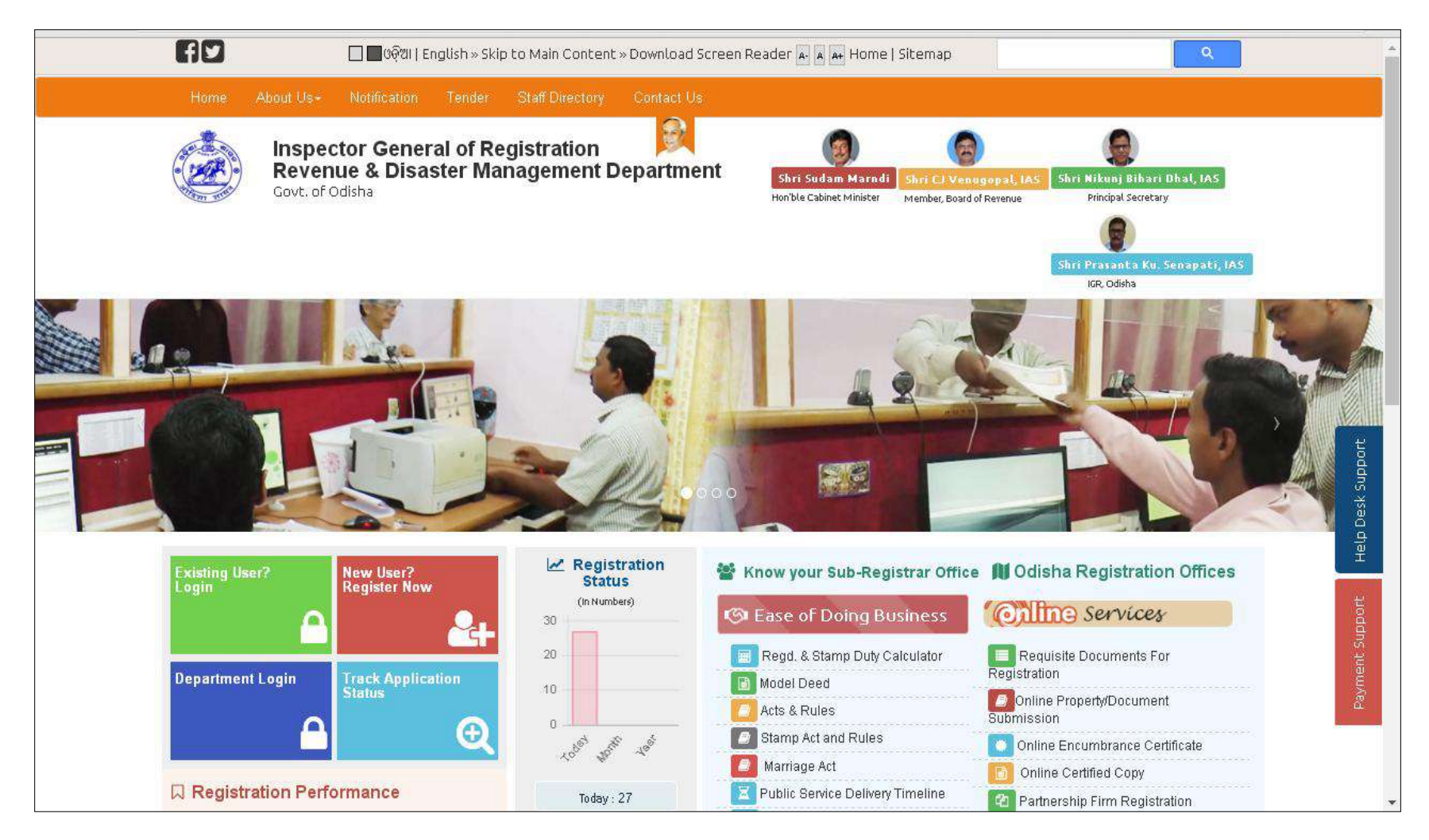

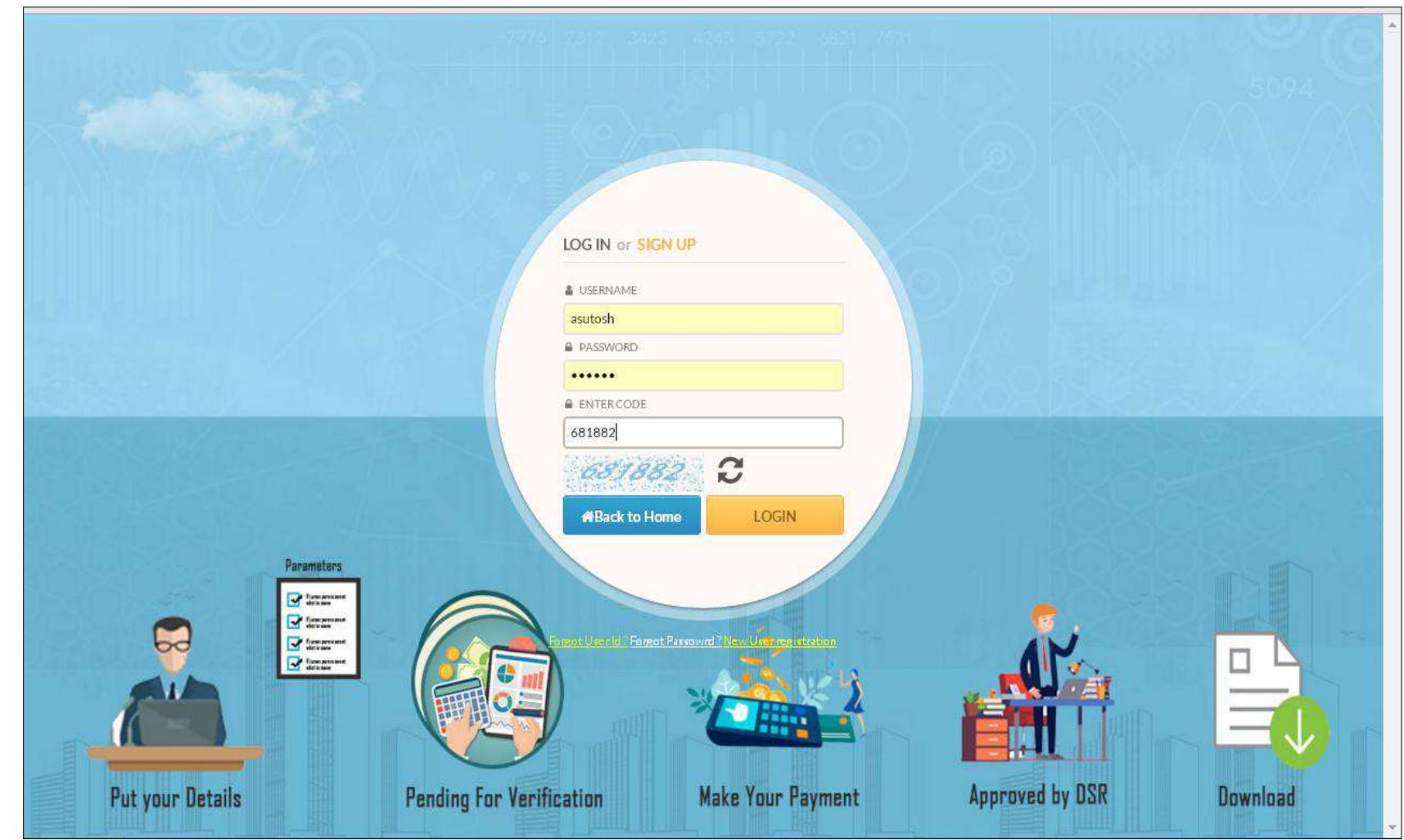

2. The Login screen as shown below where an existing user can login using his password and captcha.

3. Dashboard of citizen for availing various services under IGR web portal. For online marriage Registration, please click on the "Apply New Application" under marriage Registration Box or from the left side menu "Marriage".

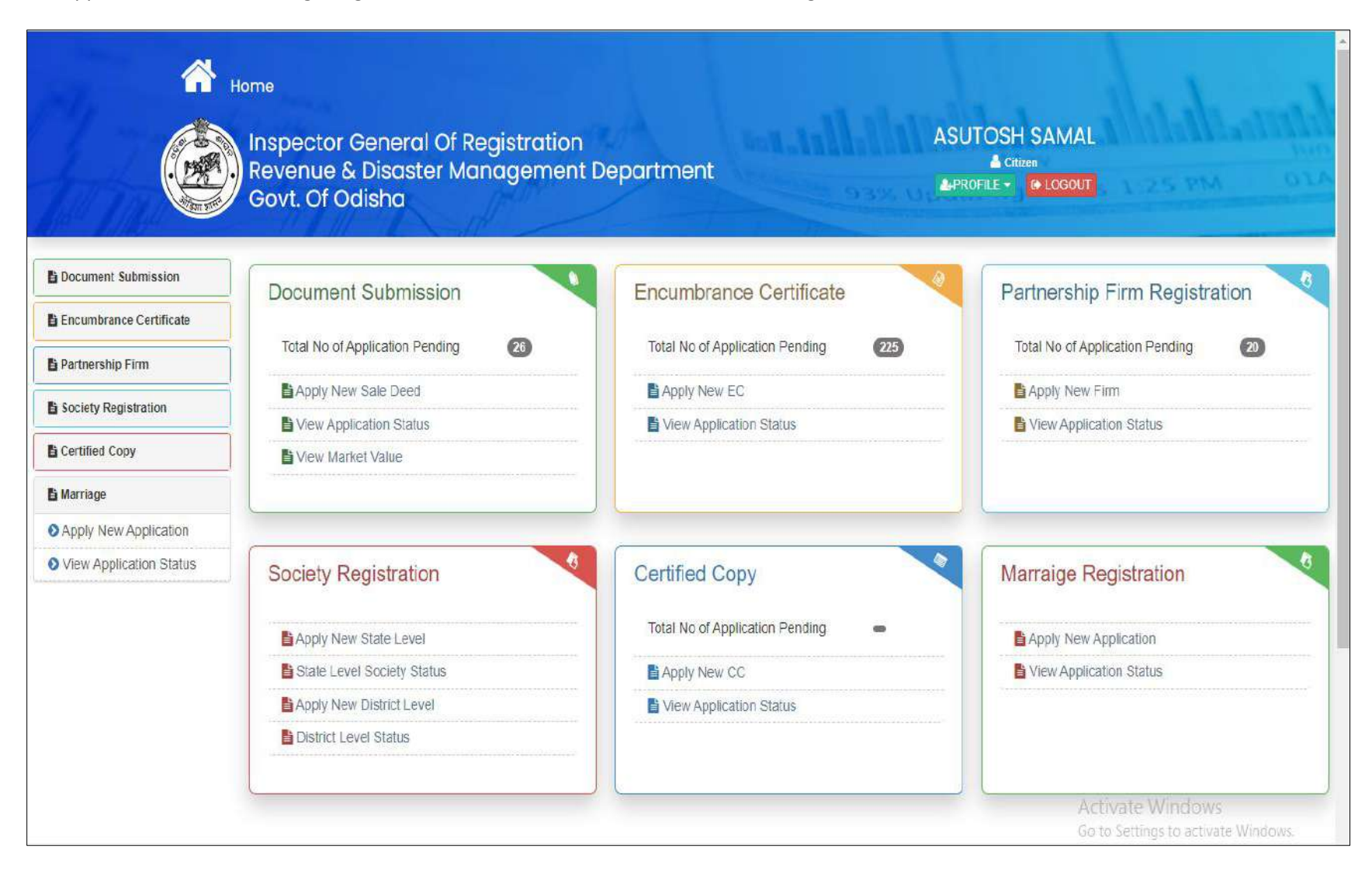

4. Select type of Marriage under "Special Marriage Act 1954": Solemnization of Marriage u/s 5 or Registration of marriage u/s 15.

|                         | Home Inspector General Of Registration Revenue & Disaster Management Department Govt. Of Odisha                                                                                                    |
|-------------------------|----------------------------------------------------------------------------------------------------|
| Document Submission     |                                                                                                    |
| Apply New Sale Deed     | li⊇Application for Marriage                                                                                                    |
| View Application Status | MARRIACE UNDER THE SPECIAL MARRIACE ACT 1954                                                                                                    |
| O View Market Value     | MARRIAGE ONDER THE SPECIAL MARRIAGE ACT 1304                                                                                                    |
| Encumbrance Certificate | Security and the security of the security of the security |
| Partnership Firm        | > Solemnisation of Marriage u/s 5 is for couples who wants to marry in front of the Marriage Officer.                                                                                                    |
| Society Registration    | Note:- Required Document To Be Uploaded For Marriage Registration 1. Soft Copy Cf ID-Proof(Aadhaar Card, Voterid, Pan Card, DL in pdf Format.)                                                                                                    |
| Certified Copy          | 2. Soft Copy Of Date Of Birth Proof (Matric Certificate, Medical Certificate, Birth Certificate in pdf Format.)<br>3. Soft Copy Of Passport Photo in jpg.jpeg Format.                                                                                                    |
| 🖺 Marriage              | 4. Soft Copy Of Address Proof(Residence Certificate,Electric Bill,Phone Bill,Ration Card,VoterId in pdf Format.)<br>The maximum file size allowed for each copy for upload is 2MB.                                                                                                    |
|                         | Let's Get In Touch! Activate Windows                                                                                                    |

|                         | Home Inspector General Of Registration Revenue & Disaster Management Department Govt. Of Odisha                                                                      |  |
|-------------------------|----------------------------------------------------------------------------------------------------|--|
| Document Submission     |                                                                                                    |  |
| Apply New Sale Deed     | E Application for Marriage                                                                                                    |  |
| View Application Status | MARRIAGE UNDER THE SPECIAL MARRIAGE ACT 1954                                                                                                    |  |
| View Market Value       |                                                                                                    |  |
| Encumbrance Certificate | Serietration of Marriane u/s 15 is for already married of     SELECT-                                                                                                |  |
| 🖹 Partnership Firm      | Solemnisation of Marriage u/s 5 is for couples who wan     SOLEMNISATION OF MARRIAGE U/S 5                                                                           |  |
| Society Registration    | Note: - Required Document To Be Uploaded For Marriage Registration 1. Soft Copy Of ID-Proof/Aadhaar Card Voterid Pan Card DL in odf Format.)                         |  |
| Certified Copy          | 2. Soft Copy Of Date Of Birth Proof (Matric Certificate, Medical Certificate, Birth Certificate in pdf Format.)<br>3. Soft Copy Of Passport Photo in ing ineg Format |  |
| 🖥 Marriage              | 4. Soft Copy Of Address Proof(Residence Certificate, Electric Bill, Phone Bill, Ration Card, VoterId in pdf Format.)                                                 |  |
|                         | Let's Get In Touch!                                                                                                    |  |

è

5. Select the Admissibility conditions for the selected marriage. All the conditions must be selected to proceed. There are two parties to the marriage. In case of Solemnization of marriage u/s 5 there are Bridegroom and Bride, in case of Registration of marriage u/s 15, Husband and wife. In both cases there are some admissibility conditions which must be read by the parties and if they are satisfied then select them and can proceed.

|                         | Inspector General Of Registration ASUTOSH SAMAL<br>Revenue & Disaster Management Department<br>Govt. Of Odisha                                                                                                    | nd and a second |  |  |  |  |
|-------------------------|----------------------------------------------------------------------------------------------------|-----------------|--|--|--|--|
| Document Submission     |                                                                                                    |                 |  |  |  |  |
| Apply New Sale Deed     | E Application for Marriage                                                                                                    |                 |  |  |  |  |
| View Application Status | MARRIAGE LINDER THE SPECIAL MARRIAGE ACT 1954                                                                                                    |                 |  |  |  |  |
| View Market Value       |                                                                                                    |                 |  |  |  |  |
| Encumbrance Certificate | SOLEMNISATION OF MARRIAGE U/S 5     SOLEMNISATION OF MARRIAGE U/S 5     Solemnise u/s 15 is for already married couples who wants a certificate of Registration.                                                                                                    |                 |  |  |  |  |
| Partnership Firm        | > Solemnisation of Marriage u/s 5 is for couples who wants to marry in front of the Marriage Officer.                                                                                                    |                 |  |  |  |  |
| Society Registration    | Admissible Description                                                                                                    |                 |  |  |  |  |
| Cortified Copy          | Bride must attain the age of 18                                                                                                    |                 |  |  |  |  |
| Certified Copy          | Bridegroom must attain the age of 21                                                                                                    |                 |  |  |  |  |
| ) Marriage              | Both should not be under prohibited relationship.                                                                                                    |                 |  |  |  |  |
|                         | Both or any one of them should reside at least six month from the date of application in the respective jurisdiction of the registration office.                                                                                                    |                 |  |  |  |  |
|                         | They may submit the application by registered post with MO of Rs. 100.                                                                                                    |                 |  |  |  |  |
|                         | If they present the application in person, both should attend the office.                                                                                                    |                 |  |  |  |  |
|                         | Note:- Required Document To Be Uploaded For Marriage Registration         1. Soft Copy Of ID-Proof(Aadhaar Card, Volerld, Pan Card, DL in pdf Format.)         2. Soft Copy Of Date Of Birth Proof (Matric Certificate, Medical Certificate, Birth Certificate in pdf Format.)         3. Soft Copy Of Passport Photo in jpg.jpeg Format.         4. Soft Copy Of Address Proof(Residence Certificate Electric Bill Phone Bill Ration Card Voterid in pdf Format.) |                 |  |  |  |  |
|                         | The maximum file size allowed for each copy for upload is 2MB.  Next  Activate Windows Go to Settings to activate                                                                                                    | e Windows.      |  |  |  |  |

| O Apply New Sale Deed   O View Application Status   O View Market Value   Is Encombrance Certificate   Is Partnership Firm   Society Registration   Is Certified Copy   Is Marriage   Bide must attain the age of 18   Bide insust attain the age of 18   Bide insust attain the age of 11   Bide insust attain the age of 11   Bide insust attain the age of 12   Bide must attain the age of 11   Bide must attain the age of 12   Bide must attain the age of 13   Bide must attain the age of 14   Bide must attain the age of 15   Bide must attain the age of 14   Bide must attain the age of 14   Bide must attain the age of 14   Bide must attain the age of 14   Bide must attain the age of 14   Bide must attain the age of 14   Bide must attain the age of 14   Bide must attain the age of 14   Bide must attain the age of 14   Bide must attain the age of 14   Bide must attain the age of 14   Bide must attain the age of 14   Bide must attain the age of 15   Bide must attain the age of 14   Bide must attain the age of 15   Bide must attain the age of 16   Bide must attain the age of 16   Bide must attain the age of 16   Bide must attain the age of 16   Bide must attain the age of 18   Bide must attain the age of 16   Bide must attain the age of 16   Bide must attain the age of 16   Bide must attain th                                                                                                    | O Apply New Sale Deed     O View Application Status     O View Market Value     Encumbrance Certificate     P Patnership Film     Society Registration     Certified Coop     B indegroom must attain the age of 18     Certified Coop     B indegroom must attain the age of 12     B indegroom must attain the age of 18      Certified Coop     B indegroom must attain the age of 12     B oth should not be under prohibited relationship.      B oth should not be under prohibited relationship.     B oth should not be under prohibited relationship.     B oth or any one of them should reset at least six month from the date of application in the respective jurisdiction of the registration office.     They may submit the application by registered post with MO of Rs. 100.     I they present the application by registered post with MO of Rs. 100.     I they present the application by registered post with MO of Rs. 100.     I they present the application by registered post with MO of Rs. 100.     I they or any one of them should reservation.     Soft Copy Of Det Of Bith Proof (Name Certificate, Bith Certificate in pdf Format.)     Soft Copy Of Det Of Bith Proof (Name Certificate, Bith Certificate in pdf Format.)     Soft Copy Of Address Prior(Residence Certificate Electric Bil, Phone Bil, Ration Card Voterid in pdf Format.)     Soft Copy Of Address Prior(Residence Certificate Electric Bil, Phone                                                                                                    | cument Submission     | Duration for Marriage                                                                                                    |  |  |  |  |  |
|----------------------------------------------------------------------------------------------------|----------------------------------------------------------------------------------------------------|-----------------------|----------------------------------------------------------------------------------------------------|--|--|--|--|--|
| <ul> <li>Vew Application Status         <ul> <li>Vew Application Status</li> <li>Vew Market Value</li> </ul> </li> <li>A marking Cubber THE SPECIAL MARRIAGE ACT 1554         <ul> <li>Type of Application * SOLEMNISATION OF MARRIAGE UIS 5</li> <li>Pathership Fim</li> <li>Society Ragistration</li> <li>Society Ragistration</li> <li>Bride must attain the age of 18</li> <li>Bride must attain the age of 18</li> <li>Bride must attain the age of 18</li> <li>Bride must attain the age of 12</li> <li>Both should not be under prohibited relationship.</li> <li>Both should not be under prohibited relationship.</li> <li>Both or any one of them should reside at least six month from the date of application in the respective jurisdiction of the registration office.</li> <li>They may submit the application by registered post with Mo of Rs. 100.</li> <li>If they present the application in person, both should attend the office</li> </ul> </li> <li>Note: -Required Document To Be Uploaded For Marriage Registration         <ul> <li>Soft Copy Of ID-Proof/Admar Card, Voterid, Pan Card, DL in pdf Format.)</li> <li>Soft Copy Of DAeto II jipg jeep Format</li> <li>Soft Copy Of Address Proof(Residence Certificate, Birth Certificate, Birth Certificate, Bir</li></ul></li></ul>                                                                                                | <ul> <li>Vew Application Status <ul> <li>Vew Market Value</li> <li>Encumbrance Certificate</li> <li>Factomship Firm</li> <li>Society Registration</li> <li>Certified Coop</li> <li>Firde must attain the age of 18</li> <li>Gride groom must attain the age of 21</li> <li>Gride must attain the age of 21</li> <li>Got is should not be under prohibited relationship.</li> <li>Got is should not be under prohibited relationship.</li> <li>Got in any one of them should reside at least six month from the date of application in the respective jurisdiction of the registration office.</li> <li>They may submit the application in person, both should attend the office.</li> <li>They may submit the application in person, both should attend the office.</li> <li>It they present the application in person, both should attend the office.</li> <li>Sot Copy of Date Of Bith Proof (Marris Certificate, Medical Certificate, Bith Certificate in pdf Format.).</li> <li>Sot Copy of Orabe Of Bith Proof (Marris Certificate, Medical Certificate, Bith Certificate in pdf Format.).</li> <li>Sot Copy of Orabe Of Bith Proof (Marris Certificate, Bith Certificate, Bith Certificate in pdf Format.).</li> <li>Sot Copy of Orabe Of Bith Proof (Marris Certificate, Bith Certificate, Bith Certificate in pdf Format.).</li> <li>Sot Copy of Orabe Of Bith Proof (Marris Certificate, Bith Certificate, Bith Certificate in pdf Format.).</li> <li>Sot Copy of Orabe Of Bith Proof (Marris Certificate, Bith Certificate, Bith Cerificate, Bith Certificate, Bith Certificate, Bith Certif</li></ul></li></ul> | ply New Sale Deed     |                                                                                                    |  |  |  |  |  |
| <ul> <li>Vew Market Value</li> <li>Type of Application* SCLEMNISATION OF MARRIAGE UIS 5</li> <li>Pathership Film</li> <li>Society Registration</li> <li>Gertified Cooy</li> <li>Bride must attain the age of 18</li> <li>Bridegroom must attain the age of 21</li> <li>Both should not be under prohibited relationship.</li> <li>Both any one of them should reside at least six month from the date of application in the respective jurisdiction of the registration office.</li> <li>They may submit the application by registered post with MO of Rs. 100.</li> <li>If they present the application in person, both should attend the office.</li> <li>If they present the application in person, both should attend the office.</li> <li>Soti Copy Of D-Proof/Aadhaar Card/Voterid Pan Card, DL in pdf Format.)</li> <li>Sot Copy Of D-Action For Marriage Registration</li> <li>Sot Copy Of D-Action For Be Uploaded For Marriage Registration</li> <li>Sot Copy Of D-Action For Marriage Registration</li> <li>Sot Copy Of D-Action Format.</li> <li>Sot Copy Of Address Proof/Residence Certificate, Electric Bill Phone Bill, Ration Card, Voterid in pdf Format.)</li> <li>Sot Copy Of Address Proof/Residence Certificate, Electric Bill Phone Bill, Ration Card, Voterid in pdf Format.)</li> <li>The maximum file size allowed for each copy for upload is 2MB.</li> </ul>                                                                                                    | <ul> <li>View Market Value</li> <li>Type of Application* SOLEMNISATION OF MARRIAGE UIS 5</li> <li>Partnership Firm</li> <li>Society Registration</li> <li>Gertified Copy</li> <li>Bide must attain the age of 18</li> <li>Bide must attain the age of 18</li> <li>Bide must attain the age of 21</li> <li>Both should not be under prohibited relationship.</li> <li>Both or any one of them should reside at least six month from the date of application in the respective jurisdiction of the registration office.</li> <li>They may submit the application by registered post with Mo of Rs. 100.</li> <li>If they present the application by registered post with Mo of Rs. 100.</li> <li>If they present the application in person, both should attend the office.</li> <li>Note:- Required Document To Be Uploaded For Marriage Registration</li> <li>Soft Copy Of Date Of BithProto (Marria Card; OL in pdf Format.)</li> <li>Soft Copy Of Date Of BithProto (Marria Card; OL in pdf Format.)</li> <li>Soft Copy Of Date Of BithProto (Marria Card; OL in pdf Format.)</li> <li>Soft Copy Of Date Of BithProto (Marria Card; OL in pdf Format.)</li> <li>Soft Copy Of Date Of BithProto (Marria Card; OL in pdf Format.)</li> <li>Soft Copy Of Date Of BithProto (Marria Certificate, Elictric Bill, Phone Bill, Ration Card; Voterid in pdf Format.)</li> <li>Soft Copy Of Date Of BithProto (Marria Certificate, Elictric Bill, Phone Bill, Ration Card; Voterid in pdf Format.)</li> <li>Soft Copy Of Date Of BithProto (Marria Certificate, Elictric Bill, Phone Bill, Ration Card; Voterid in pdf Format.)</li> <li>Soft Copy Of Addes Prod(Resistence Certificate, Elictric Bill, Phone Bill, Ration Card; Voterid in pdf Format.)</li> <li>The maximum file size allowed for each copy for upload is 2MB.</li> </ul>                                                                                                    | ew Application Status | MARRIAGE UNDER THE SPECIAL MARRIAGE ACT 1954                                                                                                    |  |  |  |  |  |
| Type of Application *       SUCEMINISATION OF MARKINGE OIS 5         Facumbrance Certificate       > Registration of Marriage u/s 15 is for already married couples who wants a certificate of Registration.         Society Registration       > Solemnisation of Marriage u/s 15 is for already married couples who wants a certificate of Registration.         Society Registration       > Solemnisation of Marriage u/s 5 is for already married couples who wants a certificate of Registration.         Society Registration       > Bride must attain the age of 18         B finde must attain the age of 21       > Both should not be under prohibited relationship.         B both should not be under prohibited relationship.       > Both or any one of them should reside at least six month from the date of application in the respective jurisdiction of the registration office.         They may submit the application by registered post with MO of Rs. 100.       > If they present the application in person, both should attend the office.         Note:- Required Document To Be Uplocaded For Marriage Registration       . Soft Copy of Date Of Bith Proof (Marria Certificate, Bith Certificate Bith Certificate in pdf Format.)         S soft Copy of Address Proof(Residence Certificate, Electric Bil, Phone Bil, Ration Card, Voterid in pdf Format.)       Soft Copy Of Address Proof(Residence Certificate, Electric Bil, Phone Bil, Ration Card, Voterid in pdf Format.)         S soft Copy Of Address Proof(Residence Certificate, Electric Bil, Phone Bil, Ration Card, Voterid in pdf Format.)       Soft Copy Of Address Proof(Residence Certificate, Electric Bil, Phone B                                                                                                    | Type of Application* SOLEMMISATION OF MARRAGE US 5   Patnership Firm Society Registration Society Registration Admissable Description Entities Copy Bride must attain the age of 18 Bride must attain the age of 18 Bride must attain the age of 21 Bride must attain the age of 21 Bride must attain the age of 21 Bride must attain the age of 21 Bride must attain the age of 21 Bride must attain the age of 21 Bride must attain the age of 21 Bride must attain the age of 21 Bride must attain the age of 21 Bride must attain the age of 21 Bride must attain the age of 21 Bride must attain the application by registered post with MO of Rs. 100. They may submit the application by registered post with MO of Rs. 100. If they present the application in person, both should attend the office. Note: Required Document To Be Uploaded For Marriage Registration 1. Soft Copy Of D-Proof(Aadmar Card, Voter), Pasport Photo (In Jing Jing Format.) 3. Soft Copy Of Date Of Bith Proof (Marric Certificate, Bith Certificate, Bith Certificate in pdf Format.) 3. Soft Copy Of Address Proof(Residence Certificate, Electric Bill, Phone Bill, Ration Card, Voterid in pdf Format.) The maximum file size allowed for each copy for upload is 2MB.                                                                                                    | ew Market Value       |                                                                                                    |  |  |  |  |  |
| <ul> <li>&gt; Registration of Marriage u/s 15 is for already married couples who wants a certificate of Registration.</li> <li>&gt; Society Registration</li> <li>&gt; Society Registration</li> <li>Certified Copy</li> <li>Bride must attain the age of 18</li> <li>© Ender must attain the age of 18</li> <li>© Both or any one of them should relationship.</li> <li>© Both or any one of them should relationship.</li> <li>© Both or any one of them should relationship.</li> <li>© Both or any one of them should relationship.</li> <li>© Both or any one of them should relationship.</li> <li>© Both or any one of them should relationship.</li> <li>© Both or any one of them should relationship.</li> <li>© Both or any one of them should relationship.</li> <li>© Both or any one of them should relation by registered post with MO of Rs. 100.</li> <li>© If they may submit the application in person, both should attend the office.</li> <li>Note:- Required Document To Be Uploaded For Marriage Registration</li> <li>1. Soft Copy Of Date Of Bith Proof (Matric Certificate, Medical Certificate, Medical Certificate in pdf Format.)</li> <li>S oft Copy Of Passport Photo in Jpg Jpeg Format</li> <li>S oft Copy Of Address Proof(Residence Certificate, Electric Bill, Phone Bill, Ration Card, Voterid in pdf Format.)</li> <li>S oft Copy Of Address Proof(Residence Certificate, Electric Bill, Phone Bill, Ration Card, Voterid in pdf Format.)</li> <li>The maximum file size allowed for each copy for upload is 2MB.</li> </ul>                                                                                                    | > Registration of Marriage u/s 15 is for already married couples who wants a certificate of Registration. > Solemnisation of Marriage u/s 5 is for couples who wants to marry in front of the Marriage Officer. > Solemnisation of Marriage u/s 5 is for couples who wants to marry in front of the Marriage Officer. > Solemnisation of Marriage u/s 5 is for couples who wants to marry in front of the Marriage Officer. > Certified Copy Bride must attain the age of 18 Bridegroom must attain the age of 21 Both should not be under prohibited relationship. Both or any one of them should reside at least six month from the date of application in the respective jurisdiction of the registration office. They may submit the application by registered post with Mo of Rs. 100. I for yersen: the application in person, both should attend the office. Note: Required Document To Be Uploaded For Marriage Registration 1. Soft Copy Of ID-Proof/Aadhaar Card, Voterid, Pan Card, DL in pdf Format.) 3. Soft Copy Of Passport Photo in jng jpg Format. 4. Soft Copy Of Address Proof(Residence Certificate, Electric Bill, Phone Bill, Ration Card, Voterid in pdf Format.). The maximum file size allowed for each copy for upload is 2MB.                                                                                                    | cumbrance Certificate | Type of Application * SOLEMNISATION OF MARRIAGE U/S 5                                                                                                    |  |  |  |  |  |
| Solemnisation of Marriage u/s 5 is for couples who wants to marry in front of the Marriage Officer. Solemnisation of Marriage u/s 5 is for couples who wants to marry in front of the Marriage Officer. Solemnisation of Marriage u/s 5 is for couples who wants to marry in front of the Marriage Officer. Solemnisation of Marriage u/s 5 is for couples who wants to marry in front of the Marriage Officer. Solemnisation of Marriage u/s 5 is for couples who wants to marry in front of the Marriage Officer. Solemnisation of Marriage u/s 5 is for couples who wants to marry in front of the Marriage Officer. Solemnisation of Marriage u/s 5 is for couples who wants to marry in front of the Marriage Officer. Solemnisation of Marriage u/s 5 is for couples who wants to marry in front of the Marriage Officer. Solemnisation of Marriage u/s 5 is for couples who wants to marry in front of the Marriage Officer. Solemnisation of Marriage u/s 5 is for couples who wants to marry in front of the Marriage Officer. Solemnisation of Marriage u/s 5 is for couples who wants to marry in front of the Marriage Officer. Solemnisation of Marriage u/s 5 is for couples who wants to marry in front of the Marriage Officer. Solemnisation of Marriage u/s 5 is for couples who wants to marry in front of the Marriage Officer. Solemnisation of Marriage u/s 5 is for couples under prohibited relationship. Sole for your on one of them should reside at least six month from the date of application in the respective jurisdiction of the registration office. They may submit the application in person, both should attend the office. Note: - Required Document To Be Uploaded For Marriage Registration 1. Soft Copy Of Date Of Birth Proof (Marric Certificate, Medical Certificate, Birth Certificate in pdf Format.) 2. Soft Copy Of Address Proof (Residence Certificate, Electric Bill, Phone Bill, Ration Card, Voterid in pdf Format.) The maximu | Solemnisation of Marriage u/s 5 is for couples who wants to marry in front of the Marriage Officer. Solemnisation of Marriage u/s 5 is for couples who wants to marry in front of the Marriage Officer. Certified Copy Bride must attain the age of 18 Bridegroom must attain the age of 21 Both should not be under prohibited relationship. Both or any one of them should reside at least six month from the date of application in the respective jurisdiction of the registration office. They may submit the application by registered post with MO of Rs. 100. If they present the application in person, both should attend the office. Note: - Required Document To Be Uploaded For Marriage Registration 1. Soft Copy of ID-Proof(Aadhaar Card, Voterid, Pan Card, DL in pdf Format.) 2. Soft Copy of Date Of Birth Proof (Natric Certificate, Medical Certificate, Birth Certificate in pdf Format.) 3. Soft Copy of Of Date Of Birth Proof (Residence Certificate, Birth Certificate in pdf Format.) 3. Soft Copy of Address Proof(Residence Certificate, Electric Bill, Phone Bill, Ration Card, Voterid in pdf Format.) The maximum file size allowed for each copy for upload is 2MB.                                                                                                    |                       | > Registration of Marriage u/s 15 is for already married couples who wants a certificate of Registration.                                                              |  |  |  |  |  |
| Society Registration <sup>2</sup> Bride must attain the age of 18          Certified Copy <sup>3</sup> Bridegroom must attain the age of 21          Marriage <sup>3</sup> Bridegroom must attain the age of 21          Both should not be under prohibited relationship.           Both or any one of them should reside at least six month from the date of application in the respective jurisdiction of the registration office.         They may submit the application by registered post with MO of Rs. 100.         If they present the application in person, both should attend the office.         Note:- Required Document To Be Uploaded For Marriage Registration <ul> <li>Soft Copy Of Date Of Bith Proof (Matric Certificate, Binth Certificate in pdf Format.)</li> <li>Soft Copy Of Date Of Bith Proof (Matric Certificate, Bill, Phone Bill, Ration Card, Voterid in pdf Format.)</li> <li>Soft Copy Of Address Proof(Residence Certificate, Electric Bill, Phone Bill, Ration Card, Voterid in pdf Format.)</li> <li>The maximum file size allowed for each copy for upload is 2MB.</li> </ul>                                                                                                    | Society Registration <ul> <li>Admissible Description</li> <li>Bride must attain the age of 18</li> <li>Bridegroom must attain the age of 21</li> <li>Both should not be under prohibited relationship.</li> <li>Both should not be under prohibited relationship.</li> <li>Both or any one of them should reside at least six month from the date of application in the respective jurisdiction of the registration office.</li> <li>They may submit the application by registered post with MO of Rs. 100.</li> <li>If they present the application in person, both should attend the office.</li> </ul> <li>Note: - Required Document To Be Uploaded For Marriage Registration         <ul> <li>Soft Copy Of ID-Proof/Adhaar Card, Voterid, Pan Card, DL in pdf Format.)</li> <li>Soft Copy Of Date Of Birth Proof (Matric Certificate, Medical Certificate, Birth Certificate in pdf Format.)</li> <li>Soft Copy Of Passport Photo in jpg.jpeg Format</li> <li>Soft Copy Of Address Proof(Residence Certificate, Electric Bill, Phone Bill, Ration Card, Voterid in pdf Format.)</li> <li>Soft Copy Of Address Proof(Residence Certificate, Electric Bill, Phone Bill, Ration Card, Voterid in pdf Format.)</li> <li>The maximum file size allowed for each copy for upload is 2MB.</li> </ul> </li>                                                                                                    | tnership Firm         | > Solemnisation of Marriage u/s 5 is for couples who wants to marry in front of the Marriage Officer.                                                                  |  |  |  |  |  |
| <ul> <li>Certified Copy</li> <li>Bride must attain the age of 18</li> <li>Bridegroom must attain the age of 21</li> <li>Both should not be under prohibited relationship.</li> <li>Both or any one of them should reside at least six month from the date of application in the respective jurisdiction of the registration office.</li> <li>They may submit the application by registered post with MO of Rs. 100.</li> <li>If they present the application in person, both should attend the office.</li> </ul> Note: Required Document To Be Uploaded For Marriage Registration <ul> <li>Soft Copy Of ID-Proof (Aadhaar Card, Voterid, Pan Card, DL in pdf Format.)</li> <li>Soft Copy Of Date Of Birth Proof (Matric Certificate, Birth Certificate, Birth Certificate in pdf Format.)</li> <li>Soft Copy Of Passport Photo in jpg jpeg Format.</li> <li>Soft Copy Of Address Proof (Residence Certificate, Electric Bill, Phone Bill, Ration Card, Voterid in pdf Format.)</li> <li>The maximum file size allowed for each copy for upload is 2MB.</li> </ul>                                                                                                    | Certified Copy Certified Copy Certified Certified Certified Certified Certified Certified Certified Certified Copy Certified Copy Certified Copy Certified Copy Certified Copy Certified Copy Certified Certified Certified Certified Certified Certified Certified Certified Certified Certified Certified Certified Certified Certified Copy Certified Copy Certified Copy Certified Copy Certified Copy Certified Certified                       | ciety Registration    | Admissible Description                                                                                                    |  |  |  |  |  |
| <ul> <li>Bridegroom must attain the age of 21</li> <li>Both should not be under prohibited relationship.</li> <li>Both or any one of them should reside at least six month from the date of application in the respective jurisdiction of the registration office.</li> <li>They may submit the application by registered post with MO of Rs. 100.</li> <li>If they present the application in person, both should attend the office.</li> <li>Note:- Required Document To Be Uploaded For Marriage Registration</li> <li>Soft Copy Of Date Of Bith Proof (Matric Certificate, Medical Certificate, Birth Certificate in pdf Format.)</li> <li>Soft Copy Of Passport Photo in jpg jpeg Format.</li> <li>Soft Copy Of Address Proof(Residence Certificate, Electric Bill, Phone Bill, Ration Card, VoterId in pdf Format.)</li> <li>The maximum file size allowed for each copy for upload is 2MB.</li> </ul>                                                                                                    | <ul> <li>Controls Copy</li> <li>Bridegroom must attain the age of 21</li> <li>Both should not be under prohibited relationship.</li> <li>Both or any one of them should reside at least six month from the date of application in the respective jurisdiction of the registration office.</li> <li>They may submit the application by registered post with MO of Rs. 100.</li> <li>If they present the application in person, both should attend the office.</li> <li>Note:- Required Document To Be Uploaded For Marriage Registration</li> <li>Soft Copy Of ID-Proof(Aadhaar Card, Voterid, Pan Card, DL in pdf Format.)</li> <li>Soft Copy Of Date Of Birth Proof (Matric Certificate, Birth Certificate in pdf Format.)</li> <li>Soft Copy Of Address Proof(Residence Certificate, Electric Bill, Phone Bill, Ration Card, Voterid in pdf Format.)</li> <li>The maximum file size allowed for each copy for upload is 2MB.</li> </ul>                                                                                                    | rtified Copy          | Bride must attain the age of 18                                                                                                    |  |  |  |  |  |
| <ul> <li>Both should not be under prohibited relationship.</li> <li>Both or any one of them should reside at least six month from the date of application in the respective jurisdiction of the registration office.</li> <li>They may submit the application by registered post with MO of Rs. 100.</li> <li>If they present the application in person, both should attend the office.</li> </ul> Note:- Required Document To Be Uploaded For Marriage Registration <ol> <li>Soft Copy Of ID-Proof(Aadhaar Card,Voterld, Pan Card, DL in pdf Format.)</li> <li>Soft Copy Of Date Of Birth Proof (Matric Certificate,Birth Certificate,Birth Certificate in pdf Format.)</li> <li>Soft Copy Of Passport Photo in jpg jpeg Format.</li> <li>Soft Copy Of Address Proof(Residence Certificate,Electric Bill,Phone Bill,Ration Card,Voterld in pdf Format.)</li> <li>Soft Copy Of Address Proof(Residence Certificate,Bieth.</li> </ol>                                                                                                    | <ul> <li>Both should not be under prohibited relationship.</li> <li>Both or any one of them should reside at least six month from the date of application in the respective jurisdiction of the registration office.</li> <li>They may submit the application by registered post with MO of Rs. 100.</li> <li>If they present the application in person, both should attend the office.</li> </ul> Note:- Required Document To Be Uploaded For Marriage Registration <ul> <li>Soft Copy Of Date Of Birth Proof (Matric Certificate, Medical Certificate, Birth Certificate in pdf Format.)</li> <li>Soft Copy Of Passport Photo in jpg jpeg Format.</li> <li>Soft Copy Of Address Proof(Residence Certificate, Electric Bill, Phone Bill, Ration Card, VoterId in pdf Format.)</li> </ul>                                                                                                    | tine copy             | Bridegroom must attain the age of 21                                                                                                    |  |  |  |  |  |
| <ul> <li>Both or any one of them should reside at least six month from the date of application in the respective jurisdiction of the registration office.</li> <li>They may submit the application by registered post with MO of Rs. 100.</li> <li>If they present the application in person, both should attend the office.</li> </ul> Note: - Required Document To Be Uploaded For Marriage Registration <ol> <li>Soft Copy Of ID-Proof(Aadhaar Card, Voterld, Pan Card, DL in pdf Format.)</li> <li>Soft Copy Of Date Of Birth Proof (Matric Certificate, Medical Certificate, Birth Certificate in pdf Format.)</li> <li>Soft Copy Of Passport Photo in jpg.jpeg Format.</li> <li>Soft Copy Of Address Proof(Residence Certificate, Electric Bill, Phone Bill, Ration Card, Voterld in pdf Format.)</li> <li>The maximum file size allowed for each copy for upload is 2MB.</li> </ol>                                                                                                    | <ul> <li>Both or any one of them should reside at least six month from the date of application in the respective jurisdiction of the registration office.</li> <li>They may submit the application by registered post with MO of Rs. 100.</li> <li>If they present the application in person, both should attend the office.</li> </ul> Note:- Required Document To Be Uploaded For Marriage Registration <ul> <li>Soft Copy Of ID-Proof(Aadhaar Card, Voterld, Pan Card, DL in pdf Format.)</li> <li>Soft Copy Of Date Of Birth Proof (Matric Certificate, Medical Certificate, Birth Certificate in pdf Format.)</li> <li>Soft Copy Of Passport Photo in jpg jpeg Format.</li> <li>Soft Copy Of Address Proof(Residence Certificate, Electric Bill, Phone Bill, Ration Card, Voterld in pdf Format.)</li> <li>The maximum file size allowed for each copy for upload is 2MB.</li> </ul>                                                                                                    | rriage                | Both should not be under prohibited relationship.                                                                                                    |  |  |  |  |  |
| <ul> <li>They may submit the application by registered post with MO of Rs. 100.</li> <li>If they present the application in person, both should attend the office.</li> <li>Note: - Required Document To Be Uploaded For Marriage Registration         <ol> <li>Soft Copy Of ID-Proof(Aadhaar Card, Voterld, Pan Card, DL in pdf Format.)</li> <li>Soft Copy Of Date Of Birth Proof (Matric Certificate, Medical Certificate, Birth Certificate in pdf Format.)</li> <li>Soft Copy Of Passport Photo in jpg jpeg Format.</li> <li>Soft Copy Of Address Proof(Residence Certificate, Electric Bill, Phone Bill, Ration Card, Voterld in pdf Format.)</li> </ol> </li> <li>The maximum file size allowed for each copy for upload is 2MB.</li> </ul>                                                                                                    | <ul> <li>They may submit the application by registered post with MO of Rs. 100.</li> <li>If they present the application in person, both should attend the office.</li> <li>Note:- Required Document To Be Uploaded For Marriage Registration         <ol> <li>Soft Copy Of ID-Proof(Aadhaar Card, Voterld, Pan Card, DL in pdf Format.)</li> <li>Soft Copy Of Date Of Bith Proof (Matric Certificate, Medical Certificate, Bith Certificate in pdf Format.)</li> <li>Soft Copy Of Passport Photo in jpg.jpeg Format.</li> <li>Soft Copy Of Address Proof(Residence Certificate, Electric Bill, Phone Bill, Ration Card, Voterld in pdf Format.)</li> </ol> </li> </ul>                                                                                                    |                       | Both or any one of them should reside at least six month from the date of application in the respective jurisdiction of the registration office.                       |  |  |  |  |  |
| <ul> <li>If they present the application in person, both should attend the office.</li> <li>Note:- Required Document To Be Uploaded For Marriage Registration         <ol> <li>Soft Copy Of ID-Proof(Aadhaar Card, Voterld, Pan Card, DL in pdf Format.)</li> <li>Soft Copy Of Date Of Birth Proof (Matric Certificate, Medical Certificate, Birth Certificate in pdf Format.)</li> <li>Soft Copy Of Passport Photo in jpg.jpeg Format</li> <li>Soft Copy Of Address Proof(Residence Certificate, Electric Bill, Phone Bill, Ration Card, Voterld in pdf Format.)</li> </ol> </li> <li>The maximum file size allowed for each copy for upload is 2MB.</li> </ul>                                                                                                    | <ul> <li>If they present the application in person, both should attend the office.</li> <li>Note:- Required Document To Be Uploaded For Marriage Registration         <ol> <li>Soft Copy Of ID-Proof(Aadhaar Card, VoterId, Pan Card, DL in pdf Format.)</li> <li>Soft Copy Of Date Of Birth Proof (Matric Certificate, Medical Certificate, Birth Certificate in pdf Format.)</li> <li>Soft Copy Of Passport Photo in jpg jpeg Format.</li> <li>Soft Copy Of Address Proof(Residence Certificate, Electric Bill, Phone Bill, Ration Card, VoterId in pdf Format.)</li> </ol> </li> <li>The maximum file size allowed for each copy for upload is 2MB.</li> </ul>                                                                                                    |                       | Z They may submit the application by registered post with MO of Rs. 100.                                                                                               |  |  |  |  |  |
| Note:- Required Document To Be Uploaded For Marriage Registration         1. Soft Copy Of ID-Proof(Aadhaar Card, VoterId, Pan Card, DL in pdf Format.)         2. Soft Copy Of Date Of Birth Proof (Matric Certificate, Medical Certificate, Birth Certificate in pdf Format.)         3. Soft Copy Of Passport Photo in jpg.jpeg Format.         4. Soft Copy Of Address Proof(Residence Certificate, Electric Bill, Phone Bill, Ration Card, VoterId in pdf Format.)         The maximum file size allowed for each copy for upload is 2MB.                                                                                                    | Note:- Required Document To Be Uploaded For Marriage Registration         1. Soft Copy Of ID-Proof(Aadhaar Card, VoterId, Pan Card, DL in pdf Format.)         2. Soft Copy Of Date Of Birth Proof (Matric Certificate, Medical Certificate, Birth Certificate in pdf Format.)         3. Soft Copy Of Passport Photo in jpg.jpeg Format.         4. Soft Copy Of Address Proof(Residence Certificate, Electric Bill, Phone Bill, Ration Card, VoterId in pdf Format.)         The maximum file size allowed for each copy for upload is 2MB.                                                                                                    |                       | If they present the application in person, both should attend the office.                                                                                              |  |  |  |  |  |
| <ol> <li>Soft Copy Of ID-Proof(Aadhaar Card, Voterld, Pan Card, DL in pdf Format.)</li> <li>Soft Copy Of Date Of Birth Proof (Matric Certificate, Medical Certificate, Birth Certificate in pdf Format.)</li> <li>Soft Copy Of Passport Photo in jpg jpeg Format.</li> <li>Soft Copy Of Address Proof(Residence Certificate, Electric Bill, Phone Bill, Ration Card, Voterld in pdf Format.)</li> <li>The maximum file size allowed for each copy for upload is 2MB.</li> </ol>                                                                                                    | <ol> <li>Soft Copy Of ID-Proof(Aadhaar Card,Voterld,Pan Card,DL in pdf Format.)</li> <li>Soft Copy Of Date Of Birth Proof (Matric Certificate,Medical Certificate,Birth Certificate in pdf Format.)</li> <li>Soft Copy Of Passport Photo in jpg.jpeg Format.</li> <li>Soft Copy Of Address Proof(Residence Certificate,Electric Bill,Phone Bill,Ration Card,Voterld in pdf Format.)</li> <li>The maximum file size allowed for each copy for upload is 2MB.</li> </ol>                                                                                                    |                       | Note: - Required Document To Be Uploaded For Marriage Registration                                                                                                    |  |  |  |  |  |
| <ol> <li>2. Soft Copy Of Date Of Birth Proof (Matric Certificate, Medical Certificate, Birth Certificate in pdf Format.)</li> <li>3. Soft Copy Of Passport Photo in jpg.jpeg Format.</li> <li>4. Soft Copy Of Address Proof(Residence Certificate, Electric Bill, Phone Bill, Ration Card, VoterId in pdf Format.)</li> <li>The maximum file size allowed for each copy for upload is 2MB.</li> </ol>                                                                                                    | <ol> <li>Soft Copy Of Date Of Birth Proof (Matric Certificate, Medical Certificate, Birth Certificate in pdf Format.)</li> <li>Soft Copy Of Passport Photo in jpg.jpeg Format.</li> <li>Soft Copy Of Address Proof(Residence Certificate, Electric Bill, Phone Bill, Ration Card, VoterId in pdf Format.)</li> <li>The maximum file size allowed for each copy for upload is 2MB.</li> </ol>                                                                                                    |                       | 1. Soft Copy Of ID-Proof(Aadhaar Card,VoterId,Pan Card,DL in pdf Format.)                                                                                              |  |  |  |  |  |
| <ol> <li>Soft Copy Of Passport Photo in jpg jpeg Format.</li> <li>Soft Copy Of Address Proof(Residence Certificate, Electric Bill, Phone Bill, Ration Card, VoterId in pdf Format.)</li> <li>The maximum file size allowed for each copy for upload is 2MB.</li> </ol>                                                                                                    | <ul> <li>3. Soft Copy Of Passport Photo in jpg.jpeg Format.</li> <li>4. Soft Copy Of Address Proof(Residence Certificate, Electric Bill, Phone Bill, Ration Card, VoterId in pdf Format.)</li> </ul> The maximum file size allowed for each copy for upload is 2MB.                                                                                                    |                       | 2. Soft Copy Of Date Of Birth Proof (Matric Certificate, Medical Certificate, Birth Certificate in pdf Format.)                                                        |  |  |  |  |  |
| The maximum file size allowed for each copy for upload is 2MB.                                                                                                    | The maximum file size allowed for each copy for upload is 2MB.                                                                                                    |                       | 3. Soft Copy Of Passport Photo in jpg.jpeg Format.<br>4. Soft Copy Of Address Proof(Residence Certificate Electric Bill Phone Bill Pation Card Voterid in odf Format ) |  |  |  |  |  |
| The maximum file size allowed for each copy for upload is 2MB.                                                                                                    | The maximum file size allowed for each copy for upload is 2MB.                                                                                                    |                       | 4. Son copy of Address Provi(Residence Centificate, Electric Bill, Provide Bill, Ration Card, Volence in port officat.)                                                |  |  |  |  |  |
|                                                                                                    | 8 Invt                                                                                                    |                       | The maximum file size allowed for each copy for upload is 2MB.                                                                                                    |  |  |  |  |  |
|                                                                                                    | Activate Windo                                                                                                    |                       | Activate Windows                                                                                                    |  |  |  |  |  |

6. Enter all details of parties to the marriage i.e. details of bridegroom and Bride, their addresses and documents as proof of Identification, address and date of birth in the screen.

| Hom<br>Hom<br>R<br>G    | e<br>nspector Genera<br>evenue & Disasto<br>ovt. Of Odisha | l Of Registrat<br>er Managem | ion<br>Ient Departmen | ton.tall        | 11<br>932 | ASUTO       | SH SAMAL<br>Otizen<br>- @LOGOUT | 1/1      | anna anna      |
|-------------------------|------------------------------------------------------------|------------------------------|-----------------------|-----------------|-----------|-------------|---------------------------------|----------|----------------|
| Document Submission     |                                                            |                              |                       | 2               |           |             |                                 | 3        |                |
| Apply New Sale Deed     | )                                                          | PERSONAL DETAILS             |                       | ADDRESS DETAILS |           |             |                                 | DOCUMENT | S DETAILS      |
| View Application Status | New Applicati                                              | ion for Marriage             | Registration ( SOL    | EMNISATION OF   | - MA      | RRIAGE U/S  | 5)                              |          | Personal Detai |
| View Market ∀alue       |                                                            |                              |                       |                 |           |             | DDIDE                           |          |                |
| Encumbrance Certificate |                                                            | First Name                   | Middle Name           | Sumame          | 1         | First Name  | Middle Nam                      | 1e       | Sumame         |
| Certified Copy          | Name*                                                      |                              |                       |                 | 1         |             |                                 |          | a              |
| Partnership Firm        | Father's Name*                                             | â                            | 4                     | 8               |           | â.          | <b>A</b>                        |          | å              |
| Society Registration    | Condition*                                                 | ✓Select                      |                       |                 |           | ✓Select     | 18. Ni - 1                      |          |                |
| Marriage                | Occupation*                                                | rSelect                      |                       |                 | •         | 🞓Select     |                                 |          |                |
|                         | Date of Birth*                                             | 曲 DD-MM-YY                   | YY Age                |                 |           | 曲 DD-MM-YYY | Y                               | Age      |                |
|                         |                                                            |                              |                       | Next            | Back      |             |                                 |          |                |

To be entered: Name of bride and bridegrooms, their fathers name, occupation and date of Birth etc .

| G                       | ovt. Of Odisha | al -              |              |       | 2                    | 3%    | A PROFILE -   | E LOG    | OUT            |          |        |
|-------------------------|----------------|-------------------|--------------|-------|----------------------|-------|---------------|----------|----------------|----------|--------|
| Document Submission     |                |                   |              |       | 2<br>ADDRESS DETAILS |       |               |          | 3<br>DOCUMENTS | DETAILS  |        |
| Apply New Sale Deed     |                |                   |              |       |                      |       |               |          | 2223700        |          |        |
| View Application Status | New Applicati  | on for Marriage F | Registration | (SOLE | EMNISATION OF        | MARR  | IAGE U/S 5)   |          |                | Personal | Detail |
| View Market Value       |                |                   |              | NOC   |                      |       |               | B        |                |          |        |
| Encumbrance Certificate |                | First Name        | Middle Na    | me    | Sumame               | First | Name          | Middl    | le Name        | Sumame   |        |
| Certified Copy          | Name*          | 🚨 Satya           | 🔒 🛛 Na       | rayan | 🛔 Pradhan            |       | Trupti        |          |                | 🛔 Rout   |        |
| Partnership Firm        | Father's Name* | 🛔 Ananda          | 🛓 Ku         | mar   | 🔺 Pradan             | 4     | Pramod        | 4        | Kumar          | 🛓 Rout   |        |
| Society Registration    | Condition*     | 🖌 Unmarried       | - Karrok     |       |                      | 4     | Unmarried     | iit. Air | 11             |          |        |
| Marriage                | Occupation*    | 🖝 Business        |              |       | *                    | 187   | Other Employr | nent     |                |          |        |
|                         | Date of Birth* | 23-05-1991        |              | Age   | 29                   |       | 12-09-1994    |          | Age            | 25       |        |
|                         |                | Version and       |              |       |                      |       |               |          |                |          |        |
|                         |                |                   |              |       | Next Ba              | ack   |               |          |                |          |        |

|                         | 1                                                                                                    | 2                                                                                                    | 3                                                                                                    |             |
|-------------------------|----------------------------------------------------------------------------------------------------|----------------------------------------------------------------------------------------------------|----------------------------------------------------------------------------------------------------|-------------|
| Apply New Sale Deed     | PERSONAL DE IAUS                                                                                                    | ALDRESS DETAILS                                                                                                    | DOCUMENTS DETAILS                                                                                                    |             |
| View Application Status | New Application for Marriage Re                                                                                                    | egistration                                                                                                    |                                                                                                    | Address Det |
| View Market Value       |                                                                                                    |                                                                                                    |                                                                                                    |             |
| Encumbrance Certificate | Present Address                                                                                                    | BRIDE GROOM                                                                                                    | BRIDE                                                                                                    |             |
| Certified Copy          | Presenter*                                                                                                    | ● BRIDE GROOM ○ BRIDE                                                                                                    |                                                                                                    |             |
| Partnership Firm        | House No. and Street/Locality*                                                                                                    | 23, Raja Ram Manohar Lohia Street. Badam Badi                                                                                                    | Gokul dham, Narandra Pur                                                                                                    |             |
| Society Registration    | District*                                                                                                    | ♀ CUTTACK ✓                                                                                                    | Ø         BALASORE                                                                                                    | ~           |
| B Marriage              | Village*                                                                                                    | VINIT-37 BADAMBADI                                                                                                    | Q CHHATRAPUR                                                                                                    | ~           |
|                         | Registration office*                                                                                                    | ♀   CUTTACK ✓                                                                                                    | Q SORO                                                                                                    | ~           |
|                         | Police Station                                                                                                    | Badanbbadi                                                                                                    | Q Chatrapur                                                                                                    |             |
|                         | Pincode                                                                                                    | P 761023                                                                                                    | • 789012                                                                                                    |             |
|                         |                                                                                                    |                                                                                                    |                                                                                                    |             |
|                         | N.B. Registration office is                                                                                                    | s mandatory in present address of both parties.Registration office is the                                                                                                    | e place where your marriage registration will be held.                                                                                                    |             |
|                         | N.B. Registration office is<br>Permanent Address                                                                                                    | s mandatory in present address of both parties.Registration office is the<br>Tick if Present Address is same as Permanent Address                                                                                                    | e place where your marriage registration will be held.                                                                                                    |             |
|                         | N.B. Registration office is<br>Permanent Address                                                                                                    | s mandatory in present address of both parties.Registration office is the<br>Tick if Present Address is same as Permanent Address                                                                                                    | e place where your marriage registration will be held.                                                                                                    |             |
|                         | N.B. Registration office is<br>Permanent Address<br>House No. and Street/Locality*                                                                                         | s mandatory in present address of both parties.Registration office is the<br>Tick if Present Address is same as Permanent Address<br>2<br>23, Raja Ram Manohar Lohia Street. Badam Badi                                                                                             | e place where your marriage registration will be held.           Image: second second s |             |
|                         | N.B. Registration office is<br>Permanent Address<br>House No. and Street/Locality*<br>Village/Town/City*                                                                   | s mandatory in present address of both parties.Registration office is the<br>Tick if Piesent Address is same as Permanent Address<br>2<br>23, Raja Ram Manohar Lohia Street. Badam Badi<br>2<br>UNIT-37 BADAMBADI                                                                   | Place where your marriage registration will be held.     Gokul dham, Narandra Pur     CHHATRAPUR                                                                                                    |             |
|                         | N.B. Registration office is<br>Permanent Address<br>House No. and Street/Locality*<br>Village/Town/City*<br>District*                                                      | s mandatory in present address of both parties.Registration office is the<br>Tick if Present Address is same as Permanent Address<br>2<br>23, Raja Ram Manohar Lohia Street. Badam Badi<br>2<br>UNIT-37 BADAMBADI<br>2<br>CUTTACK                                                   | e place where your marriage registration will be held.   Image: static state   Image: state   Image: state                                                                                                    | ~           |
|                         | N.B. Registration office is<br>Permanent Address<br>House No. and Street/Locality*<br>Village/Town/City*<br>District*<br>Police Station                                    | s mandatory in present address of both parties.Registration office is the<br>Tick if Present Address is same as Permanent Address<br>2<br>23, Raja Ram Manohar Lohia Street. Badam Badi<br>2<br>UNIT-37 BADAMBADI<br>2<br>CUTTACK<br>2<br>Badanbbadi                                | e place where your marriage registration will be held.   Image: state of the state of the st     | ~           |
|                         | N.B. Registration office is<br>Permanent Address<br>House No. and Street/Locality*<br>Village/Town/City*<br>District*<br>Police Station<br>Pincode                         | s mandatory in present address of both parties, Registration office is the<br>Tick if Present Address is same as Permanent Address<br>2<br>23, Raja Ram Manohar Lohia Street. Badam Badi<br>2<br>UNIT-37 BADAMBADI<br>2<br>CUTTACK<br>2<br>Badanbbadi<br>7<br>761023                | e place where your marriage registration will be held.   Image: static static static   Image: static static static   Image: static static static   Image: static static static   Image: static static static   Image: static static static   Image: static static static   Image: static static static   Image: static static   Image: static static   Image: static static   Image: static static   Image: static static   Image: static   Image: static <td>×</td>                                                                                                    | ×           |
|                         | N.B. Registration office it<br>Permanent Address<br>House No. and Street/Locality*<br>Village/Town/City*<br>District*<br>Police Station<br>Pincode<br>Length of Residence* | s mandatory in present address of both parties, Registration office is the<br>Tick if Present Address is same as Permanent Address<br>2<br>23, Raja Ram Manohar Lohia Street. Badam Badi<br>2<br>UNIT-37 BADAMBADI<br>2<br>CUTTACK<br>2<br>Badanbbadi<br>7<br>761023<br>8<br>5<br>4 | e place where your marriage registration will be held.   Image: Gokul dham, Narandra Pur   Image: Gokul dham, Narandra Pur                                                                                                    | ~           |

To be entered: Present and Permanent Address Details and length of residence, Registration office and presenter name.

To be entered: Attachment of Document Details and contact number and email id

|                         | Inspector General Of Regi<br>Revenue & Disaster Mana<br>Govt. Of Odisha | stration<br>gement Departmer            | nt Constallation                       | ASUTOSH SAMAL<br>Citizen<br>APROFILE + Cologout | Allahanan<br>1.125 PM OI |
|-------------------------|-------------------------------------------------------------------------|-----------------------------------------|----------------------------------------|-------------------------------------------------|--------------------------|
| Document Submission     | 1                                                                       |                                         | 2                                      |                                                 |                          |
| Apply New Sale Deed     | PERSONAL DETAILS                                                        |                                         | ADDRESS DE TAILS                       |                                                 | DOCUMENTS DETAILS        |
| View Application Status | New Application for Man                                                 | iage Registration                       |                                        |                                                 | Documents Details        |
| View Market Value       |                                                                         |                                         | _                                      |                                                 | -                        |
| Encumbrance Certificate | Mobile Number*                                                          | ٥                                       | Alternat                               | ive Mobile Number                               |                          |
| ) Partnership Firm      | E-mail Id                                                               |                                         |                                        |                                                 |                          |
| Society Registration    | Documents to be Uploaded                                                |                                         |                                        |                                                 |                          |
| Certified Copy          | File types allowed for upload need to                                   | be in PDF, IPG, JPEG format. The maximu | m file size allowed for upload is 2MB. |                                                 |                          |
| Marriage                |                                                                         | BRIDE GROOM                             |                                        | BRIDE                                           |                          |
|                         | 1 ID-Proof* (pdf Format Only)                                           | -Select 🗸                               | Choose File No fosen                   | Select- V                                       | Choose File No fosen     |
|                         | 2 DOB Proof* (pdf Format Only)                                          | -Select ¥                               | Choose File No fosen                   | -Select V                                       | Choose File No f osen    |
|                         | Address Proof* (pdf Format<br>3<br>Onty) (Present Address)              | Select Y                                | Choose File No f osen                  | Select V                                        | Choose File No f osen    |
|                         | 4 Passport Photo * (Jpg, Jpeg Fo                                        | irmat Only)                             | Choose File No fosen                   |                                                 | Choose File No fosen     |
|                         |                                                                         |                                         | Submit Previous                        | Ac                                              | tivate Windows           |

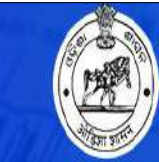

Inspector General Of Registration Revenue & Disaster Management Department Govt. Of Odisha

ASUTOSH SAMAL Citizen APROFILE + O LOGOUT

| Document Submission                          |                                                                                                    | 2                                                                                                    | 2                                                                                                    |                                                                   | 3                                                             |
|----------------------------------------------|----------------------------------------------------------------------------------------------------|----------------------------------------------------------------------------------------------------|----------------------------------------------------------------------------------------------------|-------------------------------------------------------------------|---------------------------------------------------------------|
| Apply New Sale Deed                          | PERSONAL DE TAILS                                                                                                    |                                                                                                    | ADURESS DE IAILS                                                                                         |                                                                   | DOCUMENTS DETAILS                                             |
| View Application Status                      | New Application for Man                                                                                                    | riage Registration                                                                                                    |                                                                                                    |                                                                   | Documents De                                                  |
| View Market Value                            |                                                                                                    |                                                                                                    |                                                                                                    |                                                                   |                                                               |
| Encumbrance Certificate                      | Mobile Number*                                                                                                    | 0 7894438224                                                                                                    | Alternat                                                                                                 | tive Mobile Number                                                |                                                               |
| Dartnershin Firm                             | E-mail Id                                                                                                    | Asu123@gmail.com                                                                                                    |                                                                                                    |                                                                   |                                                               |
| r orditer ship i inti                        |                                                                                                    |                                                                                                    |                                                                                                    |                                                                   |                                                               |
| Society Registration                         | Documents to be Unloaded                                                                                                    |                                                                                                    |                                                                                                    |                                                                   |                                                               |
| Society Registration Certified Copy          | Documents to be Uploaded<br>File types allowed for upload need                                                                                                    | to be in PDF,JPG,JPEG format. The maximum                                                                                                    | m file size allowed for upload is 2MB.                                                                   |                                                                   |                                                               |
| Society Registration Certified Copy Marriage | Documents to be Uploaded<br>File types allowed for upload need                                                                                                    | to be in PDF,JPG,JPEG format. The maximum                                                                                                    | n file size allowed for upfoad is 2MB.                                                                   | BRIDE                                                             |                                                               |
| Society Registration Certified Copy Marriage | Documents to be Uploaded<br>File types allowed for upload need<br>I D-ProOf* (pdf Fermal Only)                                                                                                    | be in PDF,JPG,JPEG format. The maximum<br>BRIDE GROOM<br>Aadhaar Card V                                                                                                    | n file size allowed for upload is 2MB.<br>Choose File marPDF                                             | BRIDE<br>Aadhaar Card 🗸                                           | Choose File Rec0 p                                            |
| Society Registration Certified Copy Marriage | Documents to be Uploaded         File types allowed for upload need         1       ID-Proof* (pdf Format Only)         2       DOB Proof* (pdf Format Only)                                                                                  | b be in PDF, JPG, JPEG format. The maximum<br>BRIDE GROOM<br>Aadhaar Card<br>Birth Certificate                                                                                             | m file size allowed for upload is 2MB.<br>Choose File marPDF<br>Choose File marPDF                       | BRIDE<br>Aadhaar Card  V Matric Certificate V                     | Choose File Rec0.p<br>Choose File 221PE                       |
| Society Registration Certified Copy Marriage | Documents to be Uploaded         File types allowed for upload need         1       ID-Proof* (pdf Format Only)         2       DCB Proof* (pdf Format Only)         Address Proof* (pdf Format Only)         3       Only) (Present Address) | to be in PDF,JPG,JPEG format.       The maximut         BRIDE GROOM         Image: Aadhaar Card       •         Image: Birth Certificate       •         Image: Residence Certific       • | n file size allowed for upload is 2MB.<br>Choose File marPDF<br>Choose File marPDF<br>Choose File marPDF | BRIDE<br>Aadhaar Card<br>Matric Certificate<br>Residence Certific | Choose File Rec0,p<br>Choose File 221PC<br>Choose File Feb2,p |

#### 7. Application Fees and other charges

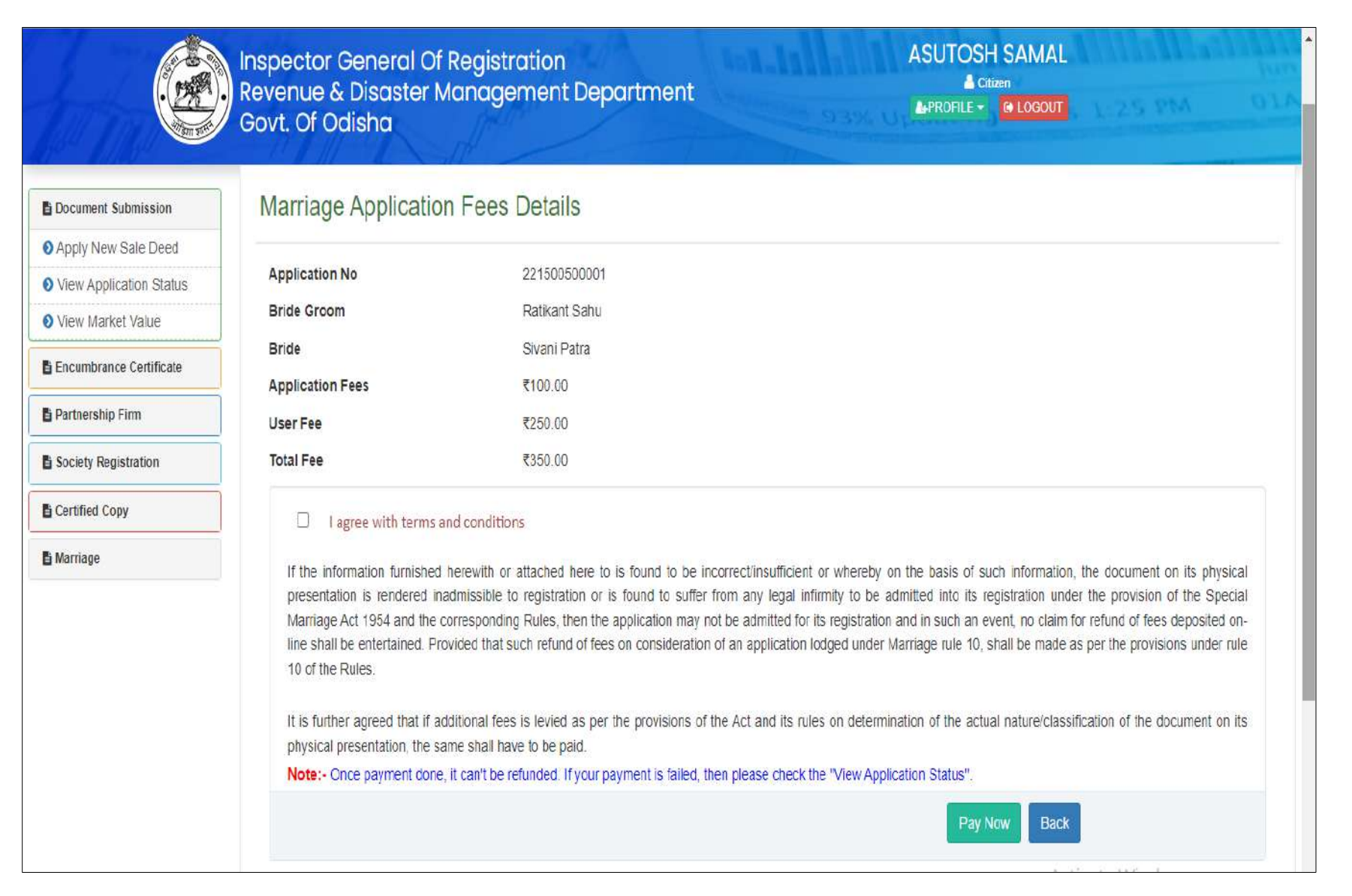

| ha ECHALLAN                             |                            |                 |              |
|-----------------------------------------|----------------------------|-----------------|--------------|
| 0                                       | 2                          | 3               | 4            |
| Challan Details                         | Depositor Details          | Confirm Details | Make Payment |
| Confirm Dataila                         |                            |                 |              |
| Please check the entered details before | proceeding to payment      |                 |              |
| Challan Purpose                         |                            |                 |              |
| Head of Account                         | Purpose                    |                 | Amount       |
| 0030-03-104-0135-01008-000              | GovtFee                    |                 | 43.50        |
| 0030-03-104-0135-01053-000              | MisFee                     |                 | 20.00        |
| Agency Share Details                    |                            |                 |              |
| Agency Identifier                       | Description                | Agency amou     | nt           |
| 0000-00-000-0000-0000-001               | 1L&FS Technologies Limited |                 | 203.00       |
| 0000-00-000-0000-0000-002               | TDS                        |                 | 3 50         |

8. Online Payment at the Payment Gateway. Here Govt. Treasury is the online payment gateway.

| Department Reference ID  | Additional Information 1 | Additional Information 2 | Additional Information 3 |
|--------------------------|--------------------------|--------------------------|--------------------------|
| 1068289246               | 200503900020             |                          |                          |
| Additional Information 4 | Additional Information 5 | Additional Information 6 |                          |
| Depositor Details        |                          |                          |                          |
| Depositor Name           | Address Line1            | Address Line2            | State                    |
| Satya Narayan Pradhan    | CDA, Cuttack             |                          | ODISHA                   |
| District                 | Pin                      | Phone Number             | Email                    |
| CUTTACK                  | 768012                   | 7894438224               | sabyam73@gmail.com       |
| Total Amount             |                          |                          |                          |
|                          | 27                       | 70.00                    |                          |
| Depositor Identification | n                        |                          |                          |
| Identification Type      |                          | ID number                |                          |
|                          |                          |                          |                          |
| ID description           |                          |                          |                          |
|                          |                          |                          |                          |
|                          |                          |                          |                          |

Payment options at the Payment gateway

| ECHALLAN                                                                                                    |                                                                             |                      |                   | Guest User |
|----------------------------------------------------------------------------------------------------|-----------------------------------------------------------------------------|----------------------|-------------------|------------|
| 1<br>Challan Details                                                                                                    | 2<br>Depositor Details                                                      | 3<br>Confirm Details | 4<br>Make Payment |            |
| Make Payment<br>Please select the convenient payment option<br>Challan Reference Number<br>Please note this number for future reference | n.<br>r 2EBC43023D                                                          |                      |                   |            |
| Amount payable <b>270.00</b> Payment Gateway                                                                                            | Payment Gateway                                                             |                      | S Cancel Payment  |            |
| Cards                                                                                                    |                                                                             |                      |                   |            |
| Net Banking     Over the Counter                                                                                                    | SBLePay Test Bank<br>0 Transactions 0 Transactions<br>0% Success 0% Success |                      |                   |            |
|                                                                                                    | Contact Us                                                                  |                      |                   |            |

I FMS @disha ECHALLAN Depositor Details **Challan Details** Confirm Details Make Payment × Accept Terms and Conditions Make Payment Please select the convenient payment optio Selected Payment Mode Challan Reference Numbe Payment Gateway Please note this number for future reference Selected Bank Amount payable 🗆 270.00 Test Bank Remarks Test payment for Marriage Accept the iFMS Odisha Portal's terms and conditions. Cards Proceed to Payment Cancel Net Banking 0 Tran sactions 0 Transactions 0% Success 0% Success Over the Counter

Select your Card or Net banking or other options from the payment options available.

After Successful payment it will show you a summary of successful payment for some moments before returning back to the IGR portal for printing of the receipt of fee paid.

| MS  @disha ECHALL                 | AN                                      |                        |                                     |                              |                         | 🗌 Guest User |
|-----------------------------------|-----------------------------------------|------------------------|-------------------------------------|------------------------------|-------------------------|--------------|
| You will be red<br>be terminated. | lirected to the department site in 30 : | seconds. To return imm | ediately, click here. Please do not | press back or refresh button | , your transaction will |              |
| Successful tra                    | nsaction                                |                        |                                     |                              | ×                       |              |
| Challan D                         | etails                                  |                        |                                     |                              |                         |              |
| Head of Acc                       | ount                                    | Purpose                |                                     |                              | Amount                  |              |
| 0030-03-10                        | 04-0135-01008-000                       | GovtFee                |                                     |                              | 43.50                   |              |
| 0030-03-10                        | 04-0135-01053-000                       | MisFee                 |                                     |                              | 20.00                   |              |
| Agency Sh                         | nare Details                            |                        |                                     |                              |                         |              |
| Agency Iden                       | tifier                                  | Description            |                                     | Agency amount                |                         |              |
| 0000-00-00                        | 00-0000-00000-001                       | IL&FS Technolog        | ies Limited                         |                              | 203.00                  |              |
| 0000-00-00                        | 00-0000-00000-002                       | TDS                    |                                     |                              | 3.50                    |              |
| Departme                          | nt Specific Information                 |                        |                                     |                              |                         |              |
| Department Re                     | eference ID Additional                  | Information 1          | Additional Information 2            | Additional Info              | ormation 3              |              |
| 1068289246                        | 2005039                                 | 00020                  |                                     |                              |                         |              |
| Additional Info                   | rmation 4 Additional                    | Information 5          | Additional Information 6            |                              |                         |              |

| Depecitor Details        |                       |                      |                    |                |
|--------------------------|-----------------------|----------------------|--------------------|----------------|
| Depositor Details        | Address Line 1        | Address Line2        | State              |                |
| Satva Naravan Dradhan    |                       |                      |                    |                |
| Satya Narayan Praditan   | CDA, Cuitack          |                      | 0013               | ла             |
| District                 | Pin                   | Phone Number         | Email              |                |
| CUTTACK                  | 768012                | 7894438224           | saby               | am73@gmail.com |
| Total Amount             |                       | Remarks              |                    |                |
|                          | 270.00                | Test payment for Mar | riage              |                |
| Depositor Identification |                       |                      |                    |                |
| Identification Type      |                       | ID number            |                    |                |
|                          |                       |                      |                    |                |
| ID description           |                       |                      |                    |                |
|                          |                       |                      |                    |                |
| Transaction Details      |                       |                      |                    |                |
| e-Challan Reference ID   | Name of the bank      |                      | Mode of Payment    |                |
| 2EBC43023D               | Test Bank             |                      | Payment Gatew      | ay             |
| Bank Transaction ID      | Bank Transaction Date | & Time               | Bank Transaction N | Message        |
| TST2EBC43023D            | 27/07/2020 09:25:34   | I PM                 | Successful Trans   | saction        |
|                          |                       |                      |                    |                |

# 9. The Receipt of the Fees payment which the citizen can take print out for future references.

| Govt. Of Odisho         |                                                                                                    |                                                      | LOGOUT           |
|-------------------------|----------------------------------------------------------------------------------------------------|------------------------------------------------------|------------------|
| Document Submission     | Marriana Ar                                                                                                   | polication Passint                                   |                  |
| Apply New Sale Deed     | Warriage A                                                                                                    | opilication Receipt                                  |                  |
| View Application Status | DISTRICT : KHURDA & REGISTRA                                                                                  | TION OFFICE : KHANDAGIRI                             |                  |
| View Market Value       | Marriage Type :                                                                                               | REGISTRATION OF MARRIAGE U/S 15                      |                  |
| Encumbrance Certificate | Marriage Application ID :                                                                                     | 221511300179                                         |                  |
|                         | Date of Payment :                                                                                             | 12-04-2022                                           |                  |
| Partnership Firm        | From Whom Received :                                                                                          | SUJIT KUMAR DAS                                      |                  |
| Society Registration    | Fee Mode :                                                                                                    | Online                                               |                  |
| Certified Copy          | Payment Details                                                                                               |                                                      |                  |
|                         | Application & User Charges Fees :                                                                             | ₹350                                                 |                  |
| 🖥 Marriage              | Total Fee :                                                                                                   | ₹350                                                 |                  |
|                         | Payment Gateway Name :                                                                                        | Treasury                                             |                  |
|                         | Treasury Transaction No :                                                                                     | 0140306736630                                        |                  |
|                         | Treasury Challan No :                                                                                         | 3351969E05                                           |                  |
|                         | * Objection period is for 30 days from the Date of pu<br>* Application is valid from 12-APR-2022 To 11-JUL-20 | blication of Notice by the Marriage Officer.<br>122. |                  |
|                         | *Applicant should be Present with all documents for                                                           | personal appearance in front of the                  |                  |
|                         | Marriage Officer ofter the Objection period is over an<br>JUL-2022                                            | nd before the expiry of the application i.e.11-      |                  |
|                         |                                                                                                    |                                                      | Activate Windows |

Process in the Registration Office: Once the online application is made by the citizen, it is processed by the dealing assistant of the concerned Registration office.

10. Head clerk Verification of Online Marriage applications. Head clerk or dealing assistant can select applications and view details of application and documents attached by the applicant.

|                   | FROM DATE 1 SELECT APPLICATION STATUS   | PENDING FOR H   | TO DATE 13-  | JUN-2025    | Show Details                | Application Id Sear |
|-------------------|-----------------------------------------|-----------------|--------------|-------------|-----------------------------|---------------------|
| RRIAGE APPLICATIO | NS PENDING FOR HC VERIFICATION FOR REGN | OFFICE: PANPOSH |              |             |                             |                     |
| W 100 entries     | MARRIAGE TYPE                           | MODE            | EXECUTE DATE | EXPIRY DATE | STATUS                      | Search:<br>ACTION   |
| 51517100393       | REGISTRATION OF MARRIAGE U/S 15         | ONLINE          | 03-JUN-2025  | 31-AUG-2025 | PENDING FOR HC VERIFICATION | FEE RECEIPT         |
| 51517100418       | REGISTRATION OF MARRIAGE U/S 15         | ONLINE          | 10-JUN-2025  | 07-SEP-2025 | PENDING FOR HC VERIFICATION | FEE RECEIPT         |
| 50517100231       | SOLEMNISATION OF MARRIAGE U/S 5         | ONLINE          | 11-JUN-2025  | 08-SEP-2025 | PENDING FOR HC VERIFICATION | FEE RECEIPT         |
| 50517100228       | SOLEMNISATION OF MARRIAGE U/S 5         | ONLINE          | 10-JUN-2025  | 07-SEP-2025 | PENDING FOR HC VERIFICATION | FEE RECEIPT         |
| 51517100395       | REGISTRATION OF MARRIAGE U/S 15         | ONLINE          | 03-JUN-2025  | 31-AUG-2025 | PENDING FOR HC VERIFICATION | FEE RECEIPT         |
| 51517100417       | REGISTRATION OF MARRIAGE U/S 15         | ONLINE          | 10-JUN-2025  | 07-SEP-2025 | PENDING FOR HC VERIFICATION | FEE RECEIPT         |
| 50517100230       | SOLEMNISATION OF MARRIAGE U/S 5         | ONLINE          | 11-JUN-2025  | 08-SEP-2025 | PENDING FOR HC VERIFICATION | FEE RECEIPT         |
|                   |                                         | ONUME           | 12-IUN-2025  | 10.SED.2025 |                             |                     |

Head clerk or dealing assistant can also return/revert the application for any rectification of information or document attachment and in that case, applicant can edit the application and do the changes as per the officer remark.

| ARRIAGE APPLICATION DETAILS: STATUS PENDING FOR HC VERIFICATION |                                                                                              |                                                    |                                                                                |
|-----------------------------------------------------------------|----------------------------------------------------------------------------------------------|----------------------------------------------------|--------------------------------------------------------------------------------|
| DOCUMENT DETAIL                                                 |                                                                                              |                                                    |                                                                                |
| MARINAGE TYPE                                                   | REGISTINATION OF MARRIAGE U/S 15                                                             | REGISTRATION OFFICE                                | INNESE                                                                         |
| APPLICATION ID                                                  | 25151/100283                                                                                 | APPLICATION EXECUTION DATE                         | 01-04-2025                                                                     |
| APPLICATION STATUS                                              | Pending for HC Werkcation                                                                    | PRESENTATION DATE                                  | 81-004-2025                                                                    |
| PR0200700(0127800014)                                           | Hudend                                                                                       | LAST UPDATED ON                                    |                                                                                |
| APPLICATION FEE MODE                                            | Otime                                                                                        | MARRIAGE CEREMONY DATE AND PLACE                   | ZI-DRC-2217, ROUBULA                                                           |
|                                                                 |                                                                                              |                                                    |                                                                                |
| GROOM DETAILS                                                   |                                                                                              |                                                    |                                                                                |
| NAME OF HUSEAND                                                 | NORARET SINCH                                                                                | NAME OF FATHER                                     | CURICCHARAN SINCH                                                              |
| DATE OF BRITH                                                   | 10-AAR-1982                                                                                  | AGE (AS PER DOB)                                   | 4]                                                                             |
| CONDITION OF GROOM/HUSIAND                                      | Married                                                                                      | OCCUPATION OF GROOM/HUSEAND                        | Builess                                                                        |
| RELATIONSHIP WITH GTHER MARTY                                   |                                                                                              | LENCTH OF RESIDENCE/PRESENT)                       | 43 Year and 2 Month                                                            |
| PRESENT ADDRESS                                                 | 8-285, SECTOR- 16, ROURELA TU NO-14, PO- ROURELA- 01, PS- SECTOR- 15, 20001; SUNDARGARI      | PERMANENT ADDRESS                                  | B-255, SECTOR-15, ROURRELA, PO-ROURRELA-DL, PS-SECTOR-15, 768002, SUNDARGARM   |
| PRESENT RECN OFFICE                                             | PANPOH                                                                                       | PERMANENT REGN DIFFICE                             | PARIOSH                                                                        |
|                                                                 |                                                                                              |                                                    |                                                                                |
| BRIDE DETAILS                                                   |                                                                                              |                                                    |                                                                                |
| NAME OF WITE                                                    | WOTI KOUR                                                                                    | NAME OF MITHER                                     | PRAFASH KOLR                                                                   |
| DATE OF BIRTH                                                   | 03-4UG-1996                                                                                  | Age (As per DQB)                                   | 28                                                                             |
| CONDITION OF BRIDLIWIPE                                         | Married                                                                                      | OCCUPATION OF BRIDL/WIFE                           | HOUS WITE                                                                      |
| LENGTH OF RESIDENCE(PRESENT)                                    | 7 Ther and 5 Month                                                                           | RELATIONSHIP WITH OTHER PARTY                      |                                                                                |
| PRESENT ADDRESS                                                 | 8-285, SEC IOR- 16, ROURIELA TU NO-14, PO- ROURIELA- 01, PS- SEC IOR- 15, 200021, SUNDARGARM | PERMANENT ADDRESS                                  | B-265, SECTOR: 16, ROUNDLA, PO- ROUNDLA- 01, PS- SECTOR- 15, 76002, SUNDARGAIN |
| PRESENT REEN OFFICE                                             | WARDH                                                                                        | PERMANENT REGN OFFICE                              | IWAPCOM :                                                                      |
|                                                                 |                                                                                              |                                                    |                                                                                |
| DOCUMENT DETAILS                                                |                                                                                              |                                                    |                                                                                |
|                                                                 |                                                                                              |                                                    |                                                                                |
| FEE PAID DETAILS                                                |                                                                                              |                                                    |                                                                                |
| MTNESS DETAIL                                                   |                                                                                              |                                                    |                                                                                |
| INTERVIEW APPRICATE CONTRACTOR                                  |                                                                                              |                                                    |                                                                                |
| REMARKS -                                                       | termailics                                                                                   |                                                    |                                                                                |
|                                                                 |                                                                                              | 12                                                 |                                                                                |
|                                                                 | Back Forward Return For Modification                                                         | dit Application Online Fee Receipt Download Form V |                                                                                |
|                                                                 |                                                                                              |                                                    |                                                                                |

11. Processing by DSR (Marriage Officer): After the application is verified by head clerk it is forwarded to marriage officer for acceptance of the application of marriage for registration processing and Notice period.

| SEARCH MARR                                                  | IAGE APPLICATIONS                                                                                                    |                                    |                                                           |                                                          | SEARC                                                                                                    | H APPLICATION                                       |
|--------------------------------------------------------------|----------------------------------------------------------------------------------------------------|------------------------------------|-----------------------------------------------------------|----------------------------------------------------------|----------------------------------------------------------------------------------------------------|-----------------------------------------------------|
|                                                              |                                                                                                    | FROM DATE                          | 13-APR-2025                                               | TO                                                       | DATE 13-JUN-2025                                                                                                    | ication Id Se                                       |
|                                                              | SELECT APPL                                                                                                    | ICATION STAT                       | PENDING FO                                                | R MO VERIFICATION                                        | Show Details                                                                                                    |                                                     |
| RRIAGE APPLICATI                                             | IONS PENDING FOR MO VERIFICATION FO                                                                                    | OR REGN OFFI                       | CE: RAYAGADA                                              |                                                          |                                                                                                    | Search:                                             |
| PPLICATION ID                                                | MARRIAGE TYPE                                                                                                    | MODE                               | EXECUTE DATE                                              | EXPIRE DATE                                              | STATUS                                                                                                    | ACTION                                              |
| APPLICATION ID                                               | MARRIAGE TYPE                                                                                                    | MODE                               | EXECUTE DATE                                              | EXPIRY DATE                                              | STATUS                                                                                                    | ACTION                                              |
| 51515800046                                                  | MARRIAGE TYPE<br>REGISTRATION OF MARRIAGE U/S 15                                                                       | MODE                               | EXECUTE DATE                                              | EXPIRY DATE                                              | STATUS PENDING FOR MO VERIFICATION VERIFIER REMARK : ALL DOCUMENTS ARE OK BUT MARRIAGE CARD HUSBAND AND WIFE ADDRESSED ARE REVERSED                                                                                                    | ACTION<br>FEE RECEIPT                               |
| 51515800046<br>51515800052                                   | MARRIAGE TYPE<br>REGISTRATION OF MARRIAGE U/S 15<br>REGISTRATION OF MARRIAGE U/S 15                                    | MODE<br>ONLINE<br>ONLINE           | EXECUTE DATE<br>14-MAY-2025<br>03-JUN-2025                | EXPIRY DATE<br>11-AUG-2025<br>31-AUG-2025                | STATUS PENDING FOR MO VERIFICATION VERIFIER REMARK : ALL DOCUMENTS ARE OK BUT MARRIAGE CARD HUSBAND AND WIFE ADDRESSED ARE REVERSED PENDING FOR MO VERIFICATION VERIFIER REMARK : K                                                                                                    | ACTION<br>FEE RECEIPT<br>FEE RECEIPT                |
| APPLICATION ID<br>151515800046<br>51515800052<br>50515800039 | MARRIAGE TYPE<br>REGISTRATION OF MARRIAGE U/S 15<br>REGISTRATION OF MARRIAGE U/S 15<br>SOLEMNISATION OF MARRIAGE U/S 5 | MODE<br>ONLINE<br>ONLINE<br>ONLINE | EXECUTE DATE<br>14-MAY-2025<br>03-JUN-2025<br>04-JUN-2025 | EXPIRY DATE<br>11-AUG-2025<br>31-AUG-2025<br>01-SEP-2025 | STATUS         PENDING FOR MO VERIFICATION         VERIFIER REMARK : ALL DOCUMENTS ARE OK BUT MARRIAGE CARD HUSBAND AND WIFE ADDRESSED ARE REVERSED         PENDING FOR MO VERIFICATION         VERIFIER REMARK : K         PENDING FOR MO VERIFICATION         VERIFIER REMARK : K         VERIFIER REMARK : NOTICE MAY BE SENT TO BISSAMCUTTACK MARRIAGE OFFICE FOR PUBLISH NOTICE | ACTION<br>FEE RECEIPT<br>FEE RECEIPT<br>FEE RECEIPT |

Marriage Officer can select applications and view details of application and documents attached by the applicant. He can also view the remark given by the ahead clerk before accepting the application for Notice. If marriage officer finds any flaw in the application or in attachment then he can also Return the application back to Head clerk for Modification. If he/she finds any flaw in eligibility criteria then he can also Reject the application then and there. In each and every processing stage the applicant will get a SMS information of the stage of the application.

| NAME OF WIFE                 | JHUNI KANDAGARI                                          |                    | NAME OF FATHER                                  | RAJARAO KANDAGARI                           |                            |
|------------------------------|----------------------------------------------------------|--------------------|-------------------------------------------------|---------------------------------------------|----------------------------|
| DATE OF BIRTH                | 05-DEC-2002                                              | 05-DEC-2002        |                                                 | 22                                          |                            |
| CONDITION OF BRIDE/WIFE      | Married                                                  | Married            |                                                 | HOME MAKER                                  |                            |
| LENGTH OF RESIDENCE(PRESENT) | 2 Year and 1 Month                                       | 2 Year and 1 Month |                                                 | LOVE                                        |                            |
| PRESENT ADDRESS              | RAMCHANDRAPUR, RAMCHANDRAI<br>RAYAGADA, 765001, RAYAGADA | PUR, RAYAGADA,     | PERMANENT ADDRESS                               | JAGANNATHPUR, JAGANNATH<br>765029, RAYAGADA | IPUR, HATIKAMBA, CHANDILI, |
| PRESENT REGN OFFICE          | RAYAGADA                                                 |                    | PERMANENT REGN OFFICE                           | RAYAGADA                                    |                            |
|                              |                                                          |                    |                                                 |                                             |                            |
| DOCUMENT DETAILS             |                                                          |                    |                                                 |                                             |                            |
| DOCUMENT DETAILS             |                                                          |                    |                                                 |                                             |                            |
| FEE PAID DETAILS             |                                                          |                    |                                                 |                                             |                            |
|                              |                                                          |                    |                                                 |                                             |                            |
| WITNESS DETAIL               |                                                          |                    |                                                 |                                             |                            |
| PARTY BIOMETRIC DETAIL       |                                                          |                    |                                                 |                                             |                            |
|                              |                                                          |                    |                                                 |                                             |                            |
|                              | PREVIOUS APPROVER'S REMARKS                              | all documents are  | ok but marriage card husband and wife addressed | are rever                                   |                            |
|                              | REMARKS *                                                | remarks            |                                                 |                                             |                            |
|                              | 1                                                        |                    |                                                 |                                             |                            |
|                              | Accept Aplication Back Ret                               | urn Reject         | Online Fee Receipt Download Form V              | Edit Application                            |                            |
|                              |                                                          |                    |                                                 |                                             |                            |
|                              |                                                          |                    |                                                 |                                             |                            |

12. Notice of marriage: After marriage officer accepts the application for Registration, the same is published in the notice board of the office and marriage notice book is recorded.

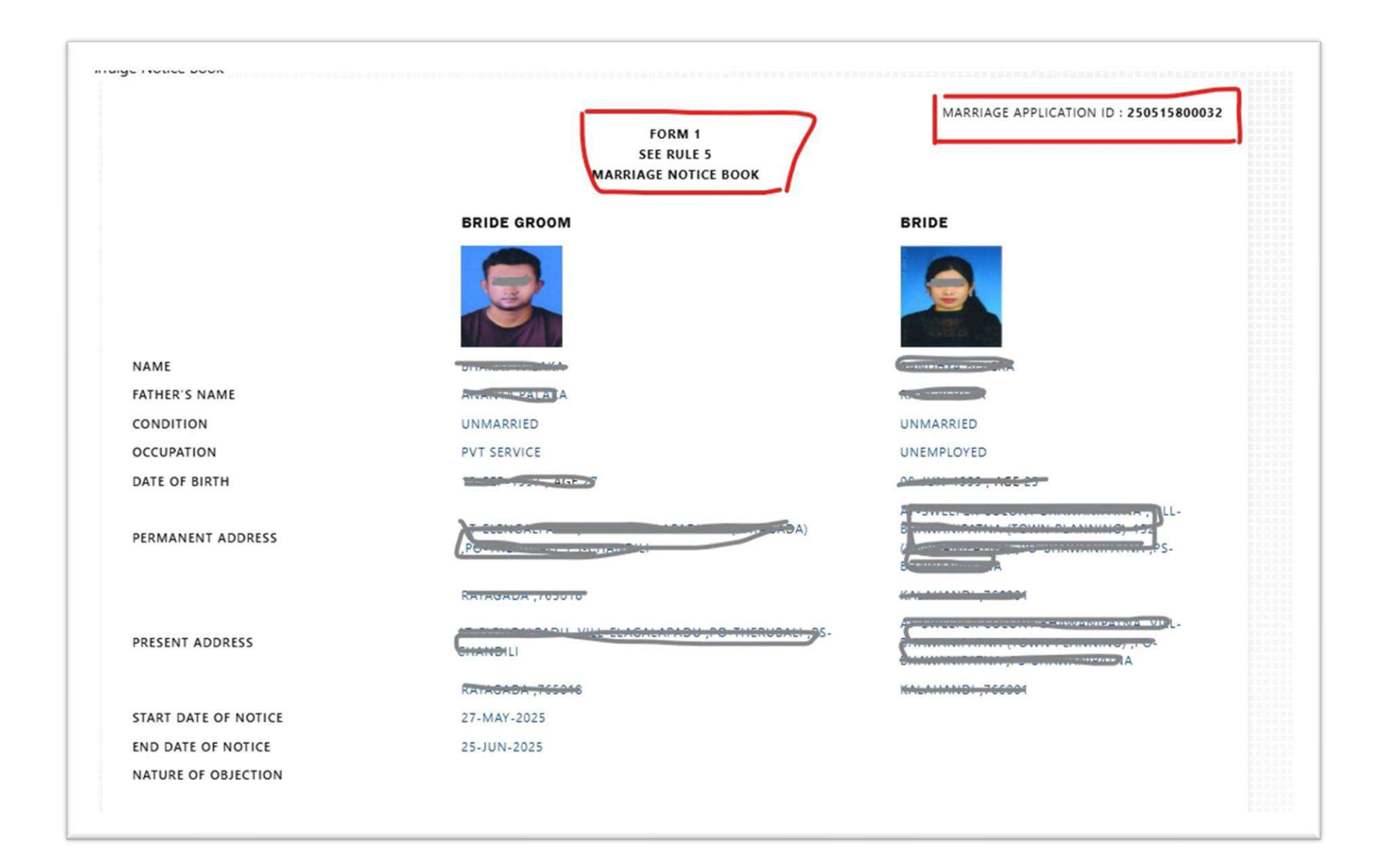

#### 13. Once the notice is published it is also sown in the operator's dashboard.

| 100 v entries |                                 | Search: |              |             |                                                   |                                        |
|---------------|---------------------------------|---------|--------------|-------------|---------------------------------------------------|----------------------------------------|
| PPLICATION ID | MARRIAGE TYPE                   | MODE    | EXECUTE DATE | EXPIRY DATE | STATUS                                            | ACTION                                 |
| 251517100426  | REGISTRATION OF MARRIAGE U/S 15 | ONLINE  | 12-JUN-2025  | 10-SEP-2025 | NOTICE PERIOD<br>NOTICE EXPIRY DATE : 12-JUL-2025 | FEE RECEIPT PRINT NOTICE OBJECTION     |
| 250517100225  | SOLEMNISATION OF MARRIAGE U/S 5 | ONLINE  | 06-JUN-2025  | 09-SEP-2025 | NOTICE PERIOD<br>NOTICE EXPIRY DATE : 11-JUL-2025 | FEE RECEIPT PRINT NOTICE OBJECTION     |
| 251517100406  | REGISTRATION OF MARRIAGE U/S 15 | ONLINE  | 06-JUN-2025  | 09-SEP-2025 | NOTICE PERIOD<br>NOTICE EXPIRY DATE : 11-JUL-2025 | FEE RECEIPT PRINT NOTICE OBJECTION     |
| 251517100403  | REGISTRATION OF MARRIAGE U/S 15 | ONLINE  | 05-JUN-2025  | 06-SEP-2025 | NOTICE PERIOD<br>NOTICE EXPIRY DATE : 08-JUL-2025 | FEE RECEIPT PRINT NOTICE OBJECTION     |
| 251517100402  | REGISTRATION OF MARRIAGE U/S 15 | ONLINE  | 05-JUN-2025  | 08-SEP-2025 | NOTICE PERIOD<br>NOTICE EXPIRY DATE : 10-JUL-2025 | FEE RECEIPT PRINT NOTICE OBJECTION     |
| 251517100401  | REGISTRATION OF MARRIAGE U/S 15 | ONLINE  | 04-JUN-2025  | 08-SEP-2025 | NOTICE PERIOD<br>NOTICE EXPIRY DATE : 10-JUL-2025 | FEE RECEIPT PRINT NOTICE OBJECTION     |
| 250517100224  | SOLEMNISATION OF MARRIAGE U/S 5 | ONLINE  | 04-JUN-2025  | 09-SEP-2025 | NOTICE PERIOD<br>NOTICE EXPIRY DATE : 11-JUL-2025 | FEE RECEIPT PRINT NOTICE OBJECTION     |
| 151517100006  | DEGICTRATION OF MADRIAGE U/C 15 | ONUME   | 02 1010 2025 | 00.000.0005 | NOTICE PERIOD                                     | FEE RECEIPT - PRINT NOTICE - ODISCTION |

During Notice period any person aggrieved by the marriage can apply for Objection of the marriage and marriage officer can file an objection for that marriage and if marriage officer is satisfied (By an enquiry) then the marriage can no longer proceed for Registration and will be held as Objected.

# 14. Citizen can check his status of the application by logging into his Dashboard and click on the "view application Status" link as sown below.

| <b>А</b> н              | ome<br>Inspector General Of Registratio | n A:                                  | SUTOSH SAMAL                         |
|-------------------------|-----------------------------------------|---------------------------------------|--------------------------------------|
| Document Submission     | Govt. Of Odisha                         |                                       |                                      |
| Apply New Sale Deed     | Document Submission                     | Encumbrance Certificate               | Partnership Firm Registration        |
| View Application Status | Total No of Application Pending         | Total No of Application Pending (116) | Total No of Application Pending (38) |
| View Market Value       | B Anniv New Sole Deed                   | Apply New EC                          | Anniu Naw Firm                       |
| Encumbrance Certificate | View Application Status                 | View Application Status               | Approximation Status                 |
| Certified Copy          | 🖥 View Market Value                     |                                       |                                      |
| Partnership Firm        |                                         |                                       | J L                                  |
| Society Registration    | Society Registration                    | Marraige Registration                 | 3                                    |
| 🖥 Marriage              | Society Registration                    |                                       |                                      |
|                         | 🖺 Apply New Society                     | B Apply New Application               | 2                                    |
|                         | B View Application Status               | View Application Status               |                                      |
|                         | B District Level Status                 | View Fee Pending                      | (8)                                  |
|                         | District Level Society                  |                                       | 64                                   |
|                         |                                         |                                       |                                      |
|                         |                                         |                                       |                                      |

Now the application is under notice period of 30 days, after 30 days only the marriage is processed for Registration. if during the notice period any objection is madeby any person affected by the marriage then the marriage can not be processed for Registration till the objection is heared and rejected.

|                                                                                                    | <sup>me</sup><br>Inspector General Of Registi<br>Revenue & Disaster Manage<br>Govt. Of Odisha                                 | ration<br>ement Department                                                                                      | ASUTOSH SAMAL                                                                                        |
|----------------------------------------------------------------------------------------------------|----------------------------------------------------------------------------------------------------|----------------------------------------------------------------------------------------------------|----------------------------------------------------------------------------------------------------|
| Document Submission                                                                                                    |                                                                                                    | REGISTRATION C                                                                                                  | OF MARRIAGE U/S 15                                                                                   |
| Apply New Sale Devid     View Application Status     View Market Value     Bincombrance Certificate     Bincombrance Certificate | Application No.<br>Type of Mamage Registration<br>Date Of Application<br>Registration Place<br>Status                         | 201503000140<br>REGISTRATION OF MARRIAGE US<br>24-07-2020<br>Under Notice Period                                | 3:15                                                                                                 |
| E) Partnerskip Firm<br>E) Society Registration<br>E) Marriage                                                                    | Name of the parties<br>Father's Name<br>Condition<br>Occupation<br>Date of Birth                                              | HUSBAND<br>Pramod kumar Senapati<br>Rakesh Kumar Senapati<br>Mamad<br>Government Service<br>18-04-1992 , Age 28 | WIFE<br>Meenviktori neri Panda<br>Pratulia Kumar Panda<br>Mamed<br>SHG member<br>23-11-1995 _ Age 25 |
|                                                                                                    | Permanent Counting Place<br>Street/Locality<br>City/Town<br>District<br>Police Station<br>Pincode<br>Present Directions Place | sabar sahi, Dolamandai chak<br>Cuttack<br>CuttACK<br>Dolamandai<br>731009                                       | sabar sahi, Dolamundei chak<br>Arhagam<br>CUTTACK<br>Arhagam<br>731009                               |

15. After 30 days of notice period if there is no successful objection then marriage registration can be processed by paying the remaining fees for registration and certified copy.

| He<br>Re                | me<br>Inspector Ger<br>Revenue & Dis<br>Govt. Of Odisł | neral Of Registration<br>saster Management Dep<br>na | artment                                                          | ASU1                 | TOSH SAMAL<br>▲ Citizen<br>FLE → ■LOGOUT | Auto<br>N |
|-------------------------|--------------------------------------------------------|------------------------------------------------------|------------------------------------------------------------------|----------------------|------------------------------------------|-----------|
| Document Submission     | Application                                            | Statue                                               |                                                                  |                      |                                          |           |
| Apply New Sale Deed     | Application                                            | Jidius                                               |                                                                  |                      |                                          |           |
| View Application Status | DOCUMENT ID                                            | MARRIAGE TYPE                                        | BRIDEGROOM NAME                                                  | BRIDE NAME           | STATUS                                   | VIEW      |
| Niew Market Value       | 201503900140                                           | REGISTRATION OF MARRIAGE U/S 15                      | Pramod kumar Senapati                                            | Meenakhsi rani Panda | Under Notice Period                      | Details   |
| - VIEW MAINEL VAIUE     | 200503900128                                           | SOLEMNISATION OF MARRIAGE U/S 5                      | Satya Narayan Pradhan                                            | Trupti Rout          | (Registration Fee Pending)               | Details   |
| Encumbrance Certificate | 200503900018                                           | SOLEMNISATION OF MARRIAGE U/S 5                      | Sasank Sekhar Jena                                               | mayuree Pradhan      | Application Fee Pending                  | Details   |
| Certified Copy          |                                                        |                                                      |                                                                  |                      |                                          |           |
| Partnership Firm        |                                                        |                                                      |                                                                  |                      |                                          |           |
| Society Registration    |                                                        |                                                      |                                                                  |                      |                                          |           |
| 🖹 Marriage              |                                                        |                                                      |                                                                  |                      |                                          |           |
|                         |                                                        | Let's                                                | Get In Touch!                                                    |                      |                                          |           |
|                         |                                                        | Inspector General of Registratio<br>Chandinchov      | on Odisha, 2nd-floor, Board of R<br>wk , Cuttack (Odisha)-753002 | evenue Building,     |                                          |           |

16. Now he can pay the registration and certified Copy fees for further processing of the marriage registration

|                         | Inspector General Of Re<br>Revenue & Disaster Ma<br>Govt. Of Odisha                                                                                                    | egistration<br>nagement Department                                                                                                    |                                                                                                    | ASUTOSH SAMAL                                                                                                    | 1.25 PM 0                                                                                                    |
|-------------------------|----------------------------------------------------------------------------------------------------|----------------------------------------------------------------------------------------------------|----------------------------------------------------------------------------------------------------|----------------------------------------------------------------------------------------------------|----------------------------------------------------------------------------------------------------|
| Document Submission     | Marriage Application                                                                                                    | Fees Details                                                                                                    |                                                                                                    |                                                                                                    |                                                                                                    |
| Apply New Sale Deed     |                                                                                                    | 1 000 Dotailo                                                                                                    |                                                                                                    |                                                                                                    |                                                                                                    |
| View Application Status |                                                                                                    |                                                                                                    |                                                                                                    |                                                                                                    |                                                                                                    |
| o View Market Value     | Application No                                                                                                    | 200503900128                                                                                                    |                                                                                                    |                                                                                                    |                                                                                                    |
| Encumbrance Certificate | Bride Groom                                                                                                    | Satya Narayan Pradhan                                                                                                    |                                                                                                    |                                                                                                    |                                                                                                    |
|                         | Bride                                                                                                    | Trupti Rout                                                                                                    |                                                                                                    |                                                                                                    |                                                                                                    |
| E Certified Copy        | Registration Fees                                                                                                    | ₹50                                                                                                    |                                                                                                    |                                                                                                    |                                                                                                    |
| 🖥 Partnership Firm      | Certified Copy Fee                                                                                                    | ₹ 30                                                                                                    |                                                                                                    |                                                                                                    |                                                                                                    |
| Society Registration    | User Fee                                                                                                    | ₹ 40.00                                                                                                    |                                                                                                    |                                                                                                    |                                                                                                    |
| B Marriage              | Total Fee *                                                                                                    | ₹ 120                                                                                                    |                                                                                                    |                                                                                                    |                                                                                                    |
|                         | I agree with terms and<br>If the information furnished he<br>presentation is rendered inade<br>Marriage Act 1954 and the c<br>deposited on-line shall be ent<br>provisions under rule 10 of the<br>It is further agreed that if addir<br>its physical presentation, the | conditions<br>rewith or attached hereto is found to be inco<br>missible to registration or is found to suffer fi<br>corresponding Rules, then the application m<br>ertained. Provided that such refund of fees o<br>Rules.<br>tional fees is levied as per the provisions of t<br>same shall have to be paid. | rect/insufficient or whereby on the<br>om any legal infirmity to be admitt<br>ay not be admitted for its registra<br>n consideration of an application h<br>e Act and its rules on determinati | basis of such information,<br>ed into its registration und<br>ation and in such an even<br>odged under Marriage rule<br>on of the actual nature/clas<br>Pay Now Home | the document on its physical<br>er the provision of the Special<br>t, no claim for refund of fees<br>10, shall be made as per the<br>ssification of the document on |

17. The payment of fees will be paid by the Payment gateway of treasury.

|                                         | 2                        |                          |                  | -4           |
|-----------------------------------------|--------------------------|--------------------------|------------------|--------------|
| Challan Details                         | Depositor Details        | Confirm Deta             | ils M            | lake Payment |
| Confirm Details ⑦                       |                          |                          |                  |              |
| Please check the entered details before | proceeding to payment    |                          |                  |              |
| Challan Purpose                         |                          |                          |                  |              |
| Head of Account                         | Purpose                  |                          |                  | Amount       |
| 0030-03-104-0135-01008-000              | RegFee                   |                          |                  | 50.00        |
| 0030-03-104-0135-01053-000              | CertifiedCopyFee         |                          |                  | 30.00        |
| Agency Share Details                    |                          |                          |                  |              |
| Agency Identifier                       | Description              |                          | Agency amount    |              |
| 0000-00-000-0000-0000-001               | IL&FS Technolog          | es Limited               |                  | 21.87        |
| 0000-00-000-0000-0000-002               | TDS                      |                          |                  | 1.50         |
| Department Specific Informa             | ation                    |                          |                  |              |
| Department Reference ID                 | Additional Information 1 | Additional Information 2 | Additional Infor | mation 3     |

| Depositor Details        |                |               |        |
|--------------------------|----------------|---------------|--------|
| Depositor Name           | Address Line 1 | Address Line2 | State  |
| Pramod kumar Senapati    | Cuttack        |               | ODISHA |
| District                 | Pin            | Phone Number  | Email  |
| CUTTACK                  | 731009         | 7894438224    |        |
| Total Amount             |                |               |        |
|                          | 12             | 20.00         |        |
| Depositor Identification | n              |               |        |
| Identification Type      |                | ID number     |        |
|                          |                |               |        |
| ID description           |                |               |        |
|                          |                |               |        |
| Previous     Next        |                |               |        |
|                          |                |               |        |
|                          |                | Contact Us    |        |
|                          |                | 1800 3456 739 |        |

| i FMS Sisha ECHALLAN                                                                                                    |                                                                                                    |                |                   | 🗌 Guest User |
|----------------------------------------------------------------------------------------------------|----------------------------------------------------------------------------------------------------|----------------|-------------------|--------------|
| Challan Details                                                                                                    | Depositor Details Co                                                                                 | onfirm Details | 4<br>Make Payment |              |
| Make Payment<br>Please select the convenient payment option.<br>Challan Reference Number 2EE<br>Please note this number for future reference<br>Amount payable 🗆 120.00 | 3C5244AA                                                                                             |                | Cancel Payment    |              |
| Payment Gateway                                                                                                    | Payment Gateway                                                                                      |                |                   |              |
| Cards                                                                                                    |                                                                                                    |                |                   |              |
| Net Banking                                                                                                    | SBI ePay<br>O Transactions<br>0% Success<br>SBI ePay<br>Test Bank<br>33 Transaction s<br>91% Success |                |                   |              |
| Over the Counter                                                                                                    |                                                                                                    |                |                   |              |
|                                                                                                    | Contact Us                                                                                           |                |                   |              |

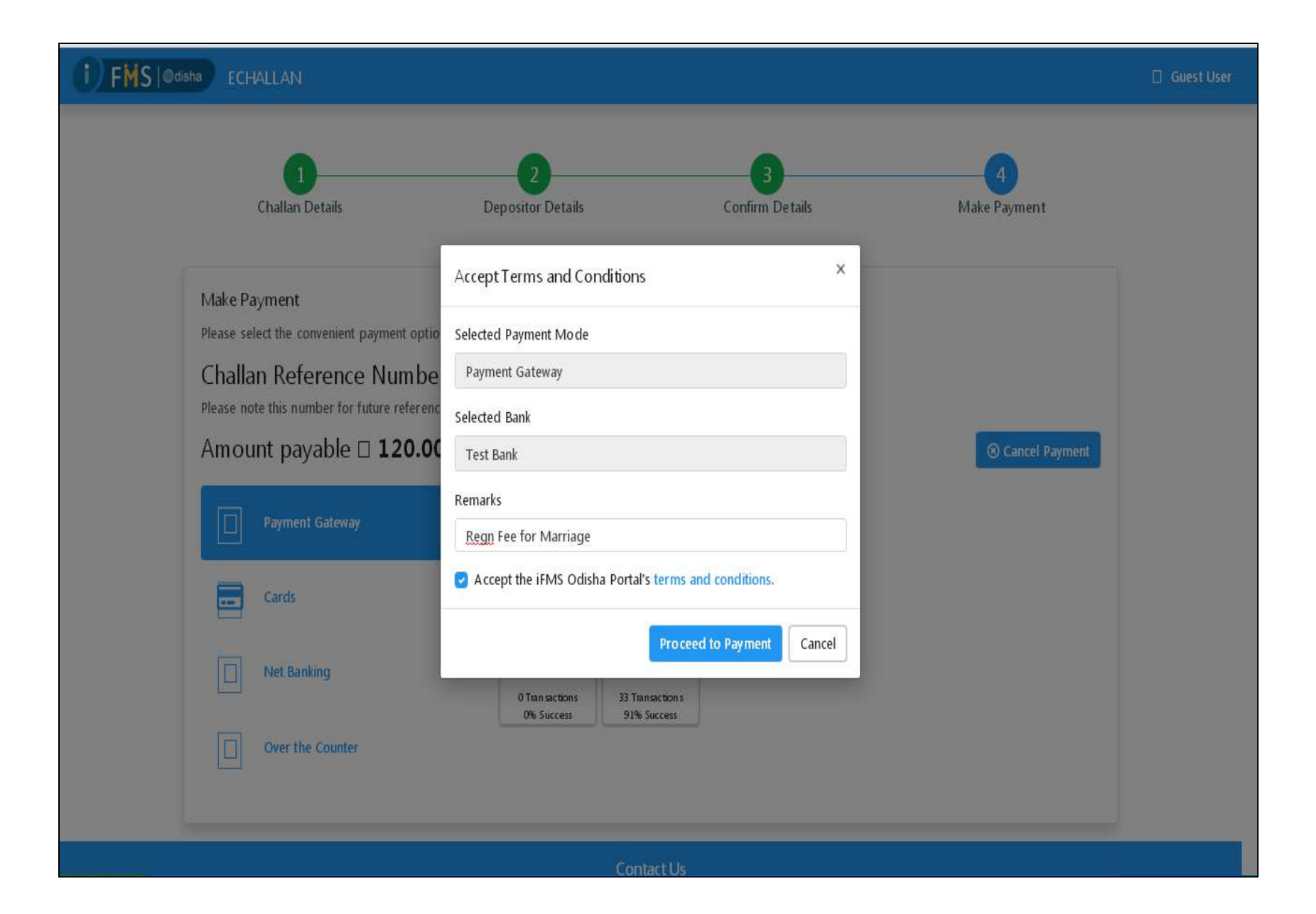

| You will be redirected to the depar<br>be terminated. |               |                         | ely, click h <b>ere</b> . Please do not |           |                          |        |
|-------------------------------------------------------|---------------|-------------------------|-----------------------------------------|-----------|--------------------------|--------|
| Successful transaction                                |               |                         |                                         |           |                          | ×      |
| Challan Details                                       |               |                         |                                         |           |                          |        |
| Head of Account                                       |               | Purpose                 |                                         |           |                          | Amount |
| 0030-03-104-0135-01008-000                            |               | RegFee                  |                                         |           |                          | 50.00  |
| 0020-02-104-0125-01052-000                            |               | CartificadComutan       |                                         |           |                          | 20.00  |
| 0030-03-104-0133-01033-000                            |               | CertifiedCopyree        |                                         |           |                          | 30.00  |
| Agency Share Details                                  |               |                         |                                         |           |                          |        |
| Agency Identifier                                     |               | Descri ptio n           |                                         | Agency am | ount                     |        |
| 0000-00-000-0000-0000-001                             |               | IL&FS Technologies Li   | mited                                   |           |                          | 21.87  |
| 0000-00-000-0000-00000-002                            |               | TDS                     |                                         |           |                          | 1.50   |
| Department Specific Info                              | ormation      |                         |                                         |           |                          |        |
| Department Reference ID                               | Additional In | formation 1             | Additional Information 2                |           | Additional Information 3 |        |
| 1153119619                                            | 201 50 3900   | 0140                    |                                         |           |                          |        |
| Additional Information 4                              | Additional In | formation 5             | Additional Information 6                |           |                          |        |
|                                                       |               |                         |                                         |           |                          |        |
| Depositor Details                                     |               |                         |                                         |           |                          |        |
| Depositor Name                                        | Address Line  | 21                      | Address Line2                           |           | State                    |        |
| Pramod kumar Senapati                                 | Cuttack       |                         |                                         |           | ODISHA                   |        |
| District                                              | Pin           |                         | Phone Number                            |           | Email                    |        |
| CUTTACK                                               | 731009        |                         | 7894438224                              |           |                          |        |
| Total Amount                                          |               |                         | Remarks                                 |           |                          |        |
|                                                       |               | 120.00                  | Regn Fee for Marriage                   | ,         |                          |        |
| Depositor Identification                              |               |                         |                                         |           |                          |        |
| Identification Type                                   |               |                         | ID number                               |           |                          |        |
|                                                       |               |                         |                                         |           |                          |        |
| ID description                                        |               |                         |                                         |           |                          |        |
| Transaction Details                                   |               |                         |                                         |           |                          |        |
| e-Challan Reference ID                                |               | Name of the bank        |                                         | Mode of I | Payment                  |        |
| 2EBC5244AA                                            |               | Test Bank               |                                         | Paymer    | nt Gateway               |        |
| Bank Transaction ID                                   |               | Bank Transaction Date 8 | z Time                                  | Bank Tran | saction Message          |        |

## 18. Receipt from the IGR portal for payment of fees with Treasury e-challan No.

| Home<br>Home<br>Inspector General (<br>Revenue & Disaster<br>Govt. Of Odisha | Of Registration<br>Management Department | ASUTOSH SAMAL<br>Citizen<br>PROFILE - ROGOUT | Interfectual |
|------------------------------------------------------------------------------|------------------------------------------|----------------------------------------------|--------------|
| Document Submission                                                          |                                          |                                              |              |
| Apply New Sale Deed                                                          | Marriage Appl                            | cation Receipt                               |              |
| View Application Status                                                      | DISTRICT : CUTTACK & REGISTRATI          | ON OFFICE : CUTTACK                          |              |
| View Market Value                                                            | Marriage Type : REG                      | ISTRATION OF MARRIAGE U/S 5                  |              |
|                                                                              | Marriage Application ID :                | 201503900140                                 |              |
| a Encumprance Certificate                                                    | Date of Application :                    | 28-07-2020                                   |              |
| Certified Copy                                                               | From Whom Received :                     |                                              |              |
| Partnership Firm                                                             | Fee Mode :                               | Online                                       |              |
| -                                                                            | Payment Details                          |                                              |              |
| Society Registration                                                         | Application and User Charges :           | 120                                          |              |
| â Marriage                                                                   | Total Fee :                              | 120                                          |              |
|                                                                              | Bank Name :                              | Treasury                                     |              |
|                                                                              | Bank Tansaction No :                     | TST2EBC5244AA                                |              |
|                                                                              | Bank Challan No :                        | 2EBC5244AA                                   |              |
|                                                                              | Print                                    |                                              |              |

Now the Citizen can see is current status of the application as per the screenshot below

|                         | <sup>me</sup><br>Inspector Ge<br>Revenue & D<br>Govt. Of Odis | eneral Of Registration<br>isaster Management De<br>sha | partment              |                      | SUTOSH SAMAL<br>Citizen<br>IPROFILE - PLOGOUT |         |
|-------------------------|---------------------------------------------------------------|--------------------------------------------------------|-----------------------|----------------------|-----------------------------------------------|---------|
| Document Submission     | Application                                                   | n Status                                               |                       |                      |                                               |         |
| Apply New Sale Deed     | Application                                                   | il Status                                              |                       |                      |                                               |         |
| View Application Status | DOCUMENT ID                                                   | MARRIAGE TYPE                                          | BRIDEGROOM NAME       | BRIDE NAME           | STATUS                                        | VIEW    |
| View Market Value       | 201503900140                                                  | REGISTRATION OF MARRIAGE U/S 15                        | Pramod kumar Senapati | Meenakhsi rani Panda | Pending for Personal appearance               | Details |
| View Market Value       | 200503900128                                                  | SOLEMNISATION OF MARRIAGE U/S 5                        | Satya Narayan Pradhan | Trupti Rout          | Registration Fee Pending                      | Details |
| Encumbrance Certificate | 200503900018                                                  | SOLEMNISATION OF MARRIAGE U/S 5                        | Sasank Sekhar Jena    | mayuree Pradhan      | Application Fee Pending                       | Details |
| Certified Copy          |                                                               |                                                        |                       |                      |                                               |         |
| Partnership Firm        |                                                               |                                                        |                       |                      |                                               |         |
| Society Registration    |                                                               |                                                        |                       |                      |                                               |         |
| E Marriage              |                                                               |                                                        |                       |                      |                                               |         |
|                         |                                                               | Let's                                                  | Get In Touch          | of Revenue Building, |                                               |         |
|                         |                                                               | on an on the                                           | 5                     |                      |                                               |         |
|                         | <b>L</b>                                                      |                                                        | 21                    |                      | $\sim$                                        |         |

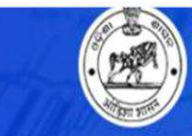

Inspector General Of Registration Revenue & Disaster Management Department Govt. Of Odisha ASUTOSH SAMAL

Citizen

#### **REGISTRATION OF MARRIAGE U/S 15** Document Submission O Apply New Sale Deed Application No. 201503900140 O View Application Status Type of Marriage Registration **REGISTRATION OF MARRIAGE U/S 15** Date Of Application O View Market Value 24-07-2020 **Registration Place** Encumbrance Certificate Pending for Personal appearance Status Certified Copy HUSBAND WIFE Partnership Firm Pramod kumar Senapati Meenakhsi rani Panda Name of the parties Society Registration Father's Name Rakesh Kumar Senapati Prafulla Kumar Panda Marriage Condition Married Married Government Service SHG member Occupation Date of Birth 18-04-1992 , Age 28 23-11-1995 , Age 25 Permanent Dwelling Place Street/Locality sabar sahi, Dolamundai chak sabar sahi, Dolamundai chak City/Town Cuttack Athagarh District CUTTACK CUTTACK Police Station Dolamundai Athagarh Pincode 731009 731009 Present Dwelling Place Street/Locality sabar sahi, Dolamundai chak Mati pada sahi, Athagarh City/Town Cuttack Athagarh OUTTOOL ALITT & ALZ

- 19. Now once the 30 days' notice period is over, the parties to the marriage can appear for next processing of marriage registration and approval by the marriage officer. The steps are...
  - a. Registration and Personal Appearance: All the parties to the Application along with three witnesses will appear in front of the marriage officer along with all original documents given earlier with the application is required to be verified here.
  - b. Biometrics (finger print, thumb capture and Image) of the parties will be taken by the office staff before marriage Regn by MO. The parties to the application are bridegroom, bride and witnesses.
  - c. Verification of parties and proofs by Marriage officer for Marriage Registration.
  - d. Digital Signature to marriage certificate.

| SEARCH MARRIAG  | GE APPLICATIONS                               |                |               |             |                        | SEARCH APPLICATION       |
|-----------------|-----------------------------------------------|----------------|---------------|-------------|------------------------|--------------------------|
|                 | FROM DATE                                     | 13-APR-2025    | TO DATE       | 13-JUN-2025 |                        | Application Id Searc     |
|                 | SELECT APPLICATION STAT                       | US PENDING FOR | R BIO-METRICS |             | Show                   | Details                  |
| W 100 v entries | IS PENDING FOR BIO-METRICS FOR REGN OFFICE: I | PANPOSH        |               |             |                        | Search:                  |
| APPLICATION ID  | MARRIAGE TYPE                                 | MODE           | EXECUTE DATE  | EXPIRY DATE | STATUS                 | ACTION                   |
| 50517100185     | SOLEMNISATION OF MARRIAGE U/S 5               | ONLINE         | 03-MAY-2025   | 03-AUG-2025 | PENDING FOR BIOMETRICS | FEE RECEIPT PRINT NOTICE |
| 51517100306     | REGISTRATION OF MARRIAGE U/S 15               | ONLINE         | 23-APR-2025   | 03-AUG-2025 | PENDING FOR BIOMETRICS | FEE RECEIPT PRINT NOTICE |
| 50517100161     | SOLEMNISATION OF MARRIAGE U/S 5               | ONLINE         | 20-APR-2025   | 29-JUL-2025 | PENDING FOR BIOMETRICS | FEE RECEIPT PRINT NOTICE |
| 51517100301     | REGISTRATION OF MARRIAGE U/S 15               | ONLINE         | 21-APR-2025   | 29-JUL-2025 | PENDING FOR BIOMETRICS | FEE RECEIPT PRINT NOTICE |
| 50517100148     | SOLEMNISATION OF MARRIAGE U/S 5               | ONLINE         | 15-APR-2025   | 29-JUL-2025 | PENDING FOR BIOMETRICS | FEE RECEIPT PRINT NOTICE |
| 51517100297     | REGISTRATION OF MARRIAGE U/S 15               | ONLINE         | 20-APR-2025   | 29-JUL-2025 | PENDING FOR BIOMETRICS | FEE RECEIPT PRINT NOTICE |
| 51517100314     | REGISTRATION OF MARRIAGE U/S 15               | ONLINE         | 23-APR-2025   | 29-JUL-2025 | PENDING FOR BIOMETRICS | FEE RECEIPT PRINT NOTICE |
| 51517100315     | REGISTRATION OF MARRIAGE U/S 15               | ONLINE         | 23-APR-2025   | 29-JUL-2025 | PENDING FOR BIOMETRICS | FEE RECEIPT PRINT NOTICE |
| 50517100171     | SOLEMNISATION OF MARRIAGE U/S 5               | ONLINE         | 23-APR-2025   | 29-JUL-2025 | PENDING FOR BIOMETRICS | FEE RECEIPT PRINT NOTICE |
| 51517100303     | REGISTRATION OF MARRIAGE U/S 15               | ONLINE         | 22-APR-2025   | 29-JUL-2025 | PENDING FOR BIOMETRICS | FEE RECEIPT PRINT NOTICE |
|                 |                                               |                |               |             |                        |                          |

| PRESENT REGN OFFICE                    | PANPOSH                                                                                      | PERMANENT REGN OFFICE         | PANPOSH                                                                                                  |
|----------------------------------------|----------------------------------------------------------------------------------------------|-------------------------------|----------------------------------------------------------------------------------------------------|
|                                        |                                                                                              |                               |                                                                                                    |
| DETAILS                                |                                                                                              |                               |                                                                                                    |
| NAME OF BRIDE                          | ANJALI CHOUDHARY                                                                             | NAME OF FATHER                | TARKESWARNATH CHOUDHARY                                                                                  |
| DATE OF BIRTH                          | 30-JUL-2001                                                                                  | Age (As per DOB)              | 23                                                                                                    |
| CONDITION OF BRIDE/WIFE                | Unmarried                                                                                    | OCCUPATION OF BRIDE/WIFE      | Student                                                                                                  |
| LENGTH OF RESIDENCE(PRESENT)           | 22 Year and 6 Month                                                                          | RELATIONSHIP WITH OTHER PARTY |                                                                                                    |
| PRESENT ADDRESS                        | WARD NO.11, GOPABANDHUPALLI, ROURKELA TU NO-37,<br>ROURKELA-1, PLANTSITE, 769001, SUNDARGARH | PERMANENT ADDRESS             | WARD NO.11, GOPABANDHUPALLI, ROURKELA TU NO-37-5<br>(PANPOSH), ROURKELA-1, PLANTSITE, 769001, SUNDARGARH |
| PRESENT REGN OFFICE                    | PANPOSH                                                                                      | PERMANENT REGN OFFICE         | PANPOSH                                                                                                  |
| VENT DETAILS<br>D DETAILS<br>SS DETAIL |                                                                                              |                               |                                                                                                    |
| PREVIOUS APPROVER'S REMA               | ARKS no data found                                                                           |                               |                                                                                                    |
|                                        |                                                                                              |                               |                                                                                                    |

Here Before moving for Biometrics, details of name and address of three Witness details of the parties are to be added.

Biometrics Capture for Groom/Husband, Bride/Wife and three witnesses.

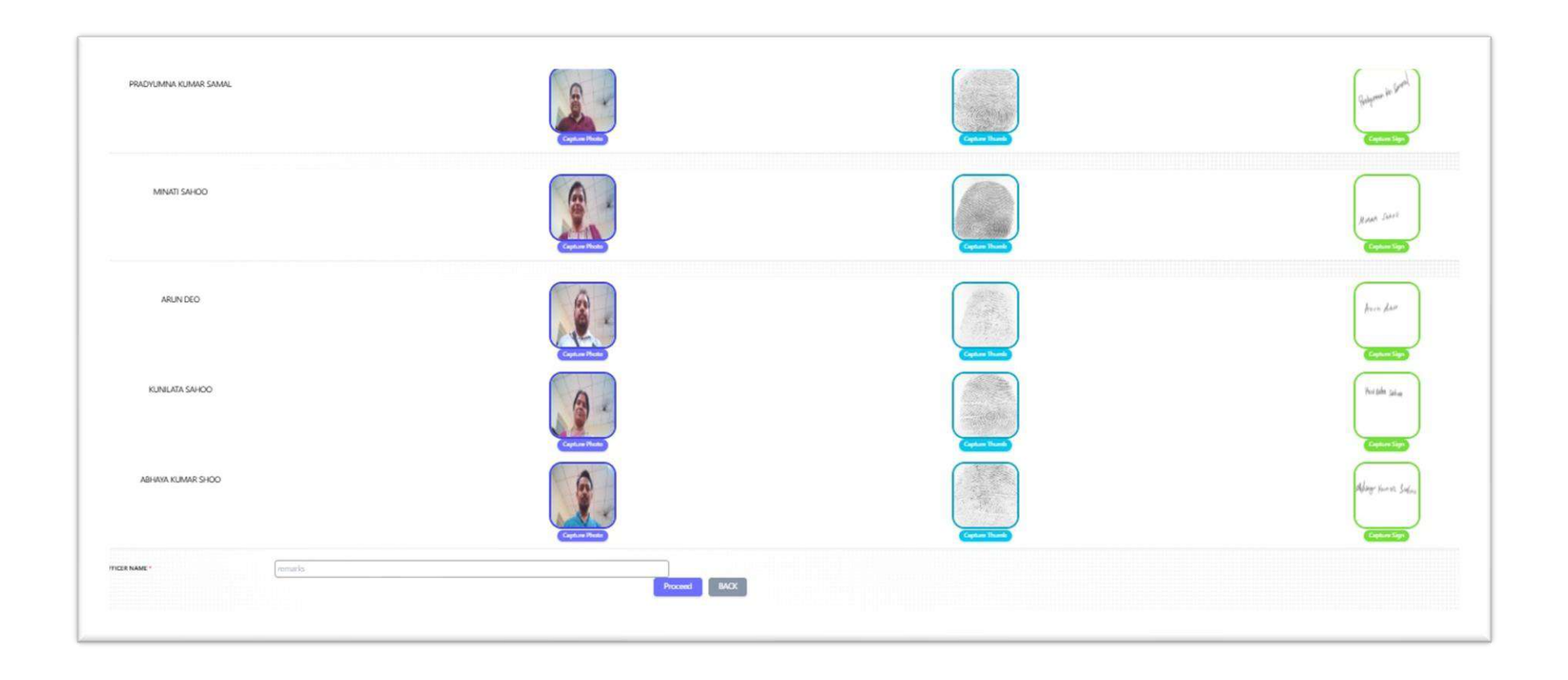

# 20. Then the marriage application moves to marriage officer for approval and registration. In the login of DSR for Approval of Marriage the dashboard looks like following

| SEARCH MARK      | IAGE APPLICATIONS                 |                |                   |                |                          |              |                               |        |
|------------------|-----------------------------------|----------------|-------------------|----------------|--------------------------|--------------|-------------------------------|--------|
|                  | FROM DA                           | TE 13-APR-2    | 2025              | TO DATE 13-JUN | I-2025                   |              | Application Id                | Search |
|                  | SELECT APPLICATION S              |                | NDING FOR MO APPR | ROVAL          | <b> </b>                 | Show Details |                               |        |
| RRIAGE APPLICATI | ONS PENDING FOR MO APPROVAL FOR R | REGN OFFICE: F | PANPOSH           |                |                          |              | Search:                       |        |
| APPLICATION ID   | MARRIAGE TYPE                     | MODE           | EXECUTE DATE      | EXPIRY DATE    | STATUS                   | ACTION       |                               |        |
| 251517100328     | REGISTRATION OF MARRIAGE U/S 15   | ONLINE         | 03-MAY-2025       | 03-AUG-2025    | PENDING FOR DSR APPROVAL | FEE RECEIPT  | LIT. DECL CONTINUE ORDERSHEE  | ат     |
| 250517100168     | SOLEMNISATION OF MARRIAGE U/S 5   | ONLINE         | 23-APR-2025       | 26-JUL-2025    | PENDING FOR DSR APPROVAL | FEE RECEIPT  | JT. DECL CONTINUE ORDERSHEE   | έT     |
| 250517100184     | SOLEMNISATION OF MARRIAGE U/S 5   | ONLINE         | 02-MAY-2025       | 31-JUL-2025    | PENDING FOR DSR APPROVAL | FEE RECEIPT  | 네.JT. DECL CONTINUE ORDERSHEE | ET     |
| 251517100321     | REGISTRATION OF MARRIAGE U/S 15   | ONLINE         | 27-APR-2025       | 29-JUL-2025    | PENDING FOR DSR APPROVAL | FEE RECEIPT  | JT. DECL CONTINUE ORDERSHEE   | ET.    |
| 250517100178     | SOLEMNISATION OF MARRIAGE U/S 5   | ONLINE         | 29-APR-2025       | 29-JUL-2025    | PENDING FOR DSR APPROVAL | FEE RECEIPT  | LIT. DECL CONTINUE ORDERSHEE  | ΞT     |
| 251517100289     | REGISTRATION OF MARRIAGE U/S 15   | ONLINE         | 16-APR-2025       | 29-JUL-2025    | PENDING FOR DSR APPROVAL | FEE RECEIPT  | JT. DECL CONTINUE ORDERSHEE   | ат     |
| 251517100302     | REGISTRATION OF MARRIAGE U/S 15   | ONLINE         | 21-APR-2025       | 29-JUL-2025    | PENDING FOR DSR APPROVAL | FEE RECEIPT  | ப்ர. DECL CONTINUE ORDERSHEE  | ET     |
| 251517100320     | REGISTRATION OF MARRIAGE U/S 15   | ONLINE         | 26-APR-2025       | 29-JUL-2025    | PENDING FOR DSR APPROVAL | FEE RECEIPT  | 네JT. DECL CONTINUE ORDERSHEE  | ЕT     |
|                  |                                   |                |                   |                |                          |              |                               |        |

The approval Process screen shows all the details for marriage parties and documents and biometrics.

| DOCUMENT DETAILS         |                          | ,                                       |
|--------------------------|--------------------------|-----------------------------------------|
| ID PROOF                 | Aadhaar Card             | Aadhaar Card                            |
| DATE OF BIRTH PROOF      | Matric Certificate       | Matric Certificate                      |
| ADDRESS PROOF            | Electric Bill            | Residence Certificate                   |
| PHOTOGRAPH               |                          |                                         |
| ATTACHMENT FOR FEES      | No Attachment            | No Attachment                           |
| E FEE PAID DETAILS       |                          |                                         |
| 曽 WITNESS DETAIL         |                          |                                         |
| DEPARTY BIOMETRIC DETAIL |                          |                                         |
|                          | DATE OF BIOMETRICS TAKEN | 12/06/2025                              |
|                          | REMARKS *                | remarks                                 |
|                          | Digital-Sign Approve     | e Manual Approve Back Revalidate Reject |

After marriage registration, the office copy of the certificate is generated by digital Signature process.

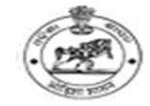

#### OFFICE OF THE MARRIAGE OFFICER ,RAIRANGPUR, MAYURBHANJ, Odisha (Under the Special Marriage Act-1954) THE FOURTH SCHEDULE

#### (See Section 13)

#### CERTIFICATE OF MARRIAGE

I, RAJESWARI MAJHI, Marriage Officer, RAIRANGPUR, Dist- MAYURBHANJ, hereby certify that, on the 17th Day of May, 2025, and a second aged about years, Stor Hardward Cherka, AT, AHARBANDH, AHARBANDH, RAIRANGPUR, DIST-MAYURBHANJ, ODISHA At Present AT, AHARBANDH, AHARBANDH, RAIRANGPUR, DIST-MAYURBHANJ, ODISHA and Market Alexandrian and Alexandrian and Alexandrian and Alexandrian and Alexandrian National Alexandrian and Alexandrian and Alexandrian and Alexandrian RAIRANGPUR(R), DIST-MAYURBHANJ, Odisha At Present AT, HATBADRA, HATBADRA ,RAIRANGPUR(R), DIST-MAYURBHANJ, ODISHA, appeared before me and that each of them in my presence and in the presence of three witnesses, who have signed hereunder made the declaration required under section 11 & that a marriage under this act was solemnized between them in my presence

| Groom | chinney Beherox     |                                                                               |  |
|-------|---------------------|-------------------------------------------------------------------------------|--|
| Bride | Roshvineeds Mohanud | Digitally signed by RAJESWARE<br>MAJ2H<br>Date: 2025.05.19 12:17:24<br>+05:30 |  |
|       |                     | Marriage Officer                                                              |  |

Witness

| Name     | Father/Husband<br>Name | Address                                                      | Age | Signature         |
|----------|------------------------|--------------------------------------------------------------|-----|-------------------|
|          | RAMACHANDRA<br>BEHERA  | AT/PO- AHARBANDHA, PS- RAIRANGPUR, , ,<br>MAYURBHANJ         | 60  | ADJUN Behow       |
| A Summer | DHANURJAY PATRA        | AT- PATRA SAHI, AHARBANDH, PS-<br>RAIRANGPUR, , , MAYURBHANJ | 60  | Kunje behære fabe |
| D        | KABIR MOHAKUD          | AT- WARD NO.4, KUCHEIBUDHI, RAIRANGPUR,<br>., MAYURBHANJ     | 47  | Quta morakus.     |

# 21. After the Marriage registration, the certificate can be downloaded by the parties in his dashboard in the application status Page.

| HC<br>Contraction       | <sup>ime</sup><br>Inspector Ge<br>Revenue & E<br>Govt. Of Odi | eneral Of Registration<br>Disaster Management I<br>sha | Department                                               | I.I.I.I.                           | ASUTOSH SAMAL<br>Citizen<br>PROFILE - INLOGOUT | Intratantal          |
|-------------------------|---------------------------------------------------------------|--------------------------------------------------------|----------------------------------------------------------|------------------------------------|------------------------------------------------|----------------------|
|                         | P Mall                                                        | the full                                               | A Part .                                                 | 1 M                                |                                                |                      |
| Document Submission     | Applicatio                                                    | on Status                                              |                                                          |                                    |                                                |                      |
| Apply New Sale Deed     | Landres water and water and                                   |                                                        |                                                          | An exception of the                | han han han han han han han han han han        | Annual and           |
| View Application Status | 201503900140                                                  | MARRIAGE TYPE<br>REGISTRATION OF MARRIAGE U/S 45       | BRIDEGROOM NAME<br>Pramod kumar Sepanati                 | BRIDE NAME<br>Meenakhsi rani Panda | STATUS<br>Pending for Personal appearance      | VIEW                 |
| View Market Value       | 200503900128                                                  | SOLEMNISATION OF MARRIAGE US 5                         | Sahra Narayan Pradhan                                    | Trupti Rout                        | Processing Complete                            | Details              |
| Encumbrance Certificate | 200503900018                                                  | SOLEMNISATION OF MARRIAGE U/S 5                        | Sasank Sekhar Jena                                       | mayuree Pradhan                    | Application Fee Pending                        | Download Certificate |
| Certified Copy          |                                                               |                                                        |                                                          |                                    |                                                |                      |
| Partnership Firm        |                                                               |                                                        |                                                          |                                    |                                                |                      |
| Society Registration    |                                                               |                                                        |                                                          |                                    |                                                |                      |
| B Marriage              |                                                               |                                                        |                                                          |                                    |                                                |                      |
| Elwari iaĝe             |                                                               |                                                        |                                                          |                                    |                                                |                      |
|                         |                                                               |                                                        |                                                          |                                    |                                                |                      |
|                         |                                                               | Let                                                    | 's Get In To                                             | uch!                               |                                                |                      |
|                         |                                                               | Inspector General of Reg<br>Chand                      | stration Odisha, 2nd-floor,<br>inchowk , Cuttack (Odisha | Board of Revenue Build<br>)-753002 | ng,                                            |                      |
|                         | C                                                             |                                                        | 2                                                        | s                                  | M                                              |                      |

Govt. Of Odisha

Application No.

**Registration Place** 

Name of the parties

Father's Name

Condition

Occupation

Date of Birth

Street/Locality

Police Station

Street/Locality

Police Station

City/Town District

Dincodo

Permanent Dwelling Place

City/Town

District

Pincode

Present Dwelling Place

Status

SOLEMNISATION OF MARRIAGE U/S 5

#### Document Submission

Apply New Sale Deed

View Application Status

📀 View Market Value

Encumbrance Certificate

Certified Copy

🖹 Partnership Firm

Society Registration

Marriage

#### 200503900128

Type of Marriage Registration Date Of Application

Processing Complete 🚺

27-07-2020

SOLEMNISATION OF MARRIAGE U/S 5

# BRIDE GROOM

Satya Narayan Pradhan Ananda Kumar Pradan Unmarried Business 23-05-1991 , Age 29

Shradhanjali Colony, Sector-23 CDA, Cuttack CUTTACK PS-CDA 768012

Shradhanjali Colony, Sector-23 CDA, Cuttack CUTTACK PS-CDA 769012

### BRIDE

761067

A PROFILE -

Trupti Rout Pramod Kumar Rout Unmarried Other Employment 12-09-1994, Age 26

Purab Colony, Market Gali Chaudwar CUTTACK Chaudwar

Purab Colony, Market Gali Chaudwar CUTTACK Chaudwar 761067

\*

The Image of the pdf copy of the marriage certificate

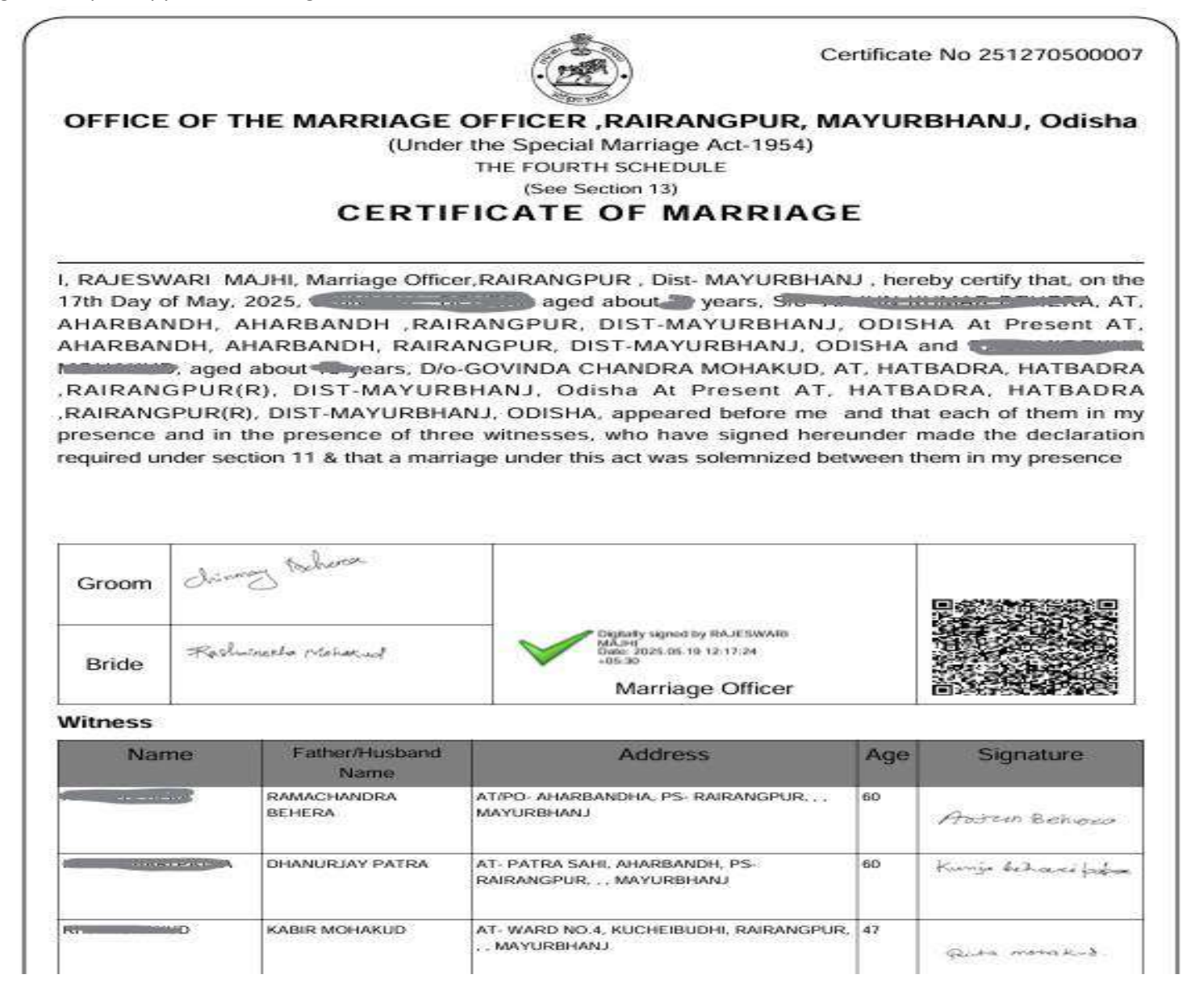